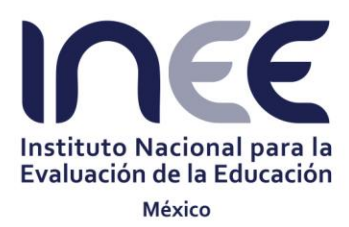

## UNIDAD DE INFORMACIÓN Y FOMENTO A LA CULTURA DE LA EVALUACIÓN DIRECCIÓN GENERAL DEL SISTEMA INTEGRAL DE RESULTADOS DE LAS EVALUACIONES

# DINEELab

# Manual para la descarga y uso del Geopaquete nacional y los Geopaquetes estatales Vesion 2.0

DGSIRE CDMX 2019/03/0

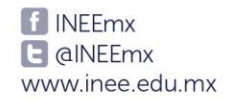

## Contenido

| Int | roducción                             | 3  |
|-----|---------------------------------------|----|
| 1.  | ¿Qué es el geopaquete?                | 4  |
| 2.  | Qué significa QGIS                    | 4  |
| 3.  | Cómo se instala                       | 5  |
| 3   | 3.1 Descarga desde plataforma de QGIS | 5  |
| 3   | 3.2 Instalación de QGIS               | 7  |
| 3   | 3.3 Abrir el sistema QGIS             | 8  |
| 4.  | Conoce la interface del sistema       |    |
| 4   | I.1 La barra de herramientas          | 9  |
| 4   | I.2 La ventana de navegador           | 12 |
| 4   | I.3 El panel de capas.                | 12 |
| 4   | l.4 La vista de mapa (visor de mapas) | 13 |
| 4   | I.5 La barra de estado                | 13 |
| 5.  | Cargar el Geopaquete estatal          | 14 |
| 5   | 5.1 Panel de capas                    | 17 |
| 5   | 5.2. Manejo de capas                  | 21 |
| 5   | 5.3 Tabla de atributos                | 24 |
| 6.  | Cómo hacer filtros                    | 25 |
| 6   | 5.1 Proceso de filtrado               | 25 |
| 7.  | Red de atención a usuarios            | 36 |

2

#### Introducción

El Proyecto **DINEELab** tiene como objetivo ser un espacio de interacción entre el SIRE y los diferentes actores educativos, con el objetivo de intercambiar información geoespacial con la finalidad de crear mejores herramientas para la difusión y uso de los resultados de las evaluaciones en un contexto local.

El propósito de este documento es generar una guía, para que los participantes del Proyecto DINEELab puedan, a través de la instalación de un sistema de información geográfica (SIG), visualizar, consultar, analizar y desplegar información de interés, a una escala local.

Los SIG cuentan con una base de datos geográfica, la cual permite separar en capas la información contenida, de una forma sencilla y de rápida interpetación. Aunado a esto, el usuario puede también crear consultas interactivas, analizar la información espacial, editar los datos y cargar datos nuevos a la base De igual manera, puede presentar los resultados en formato de mapa estático, mapa interactivo o tabla. Al instalar el SIG el usuario podrá acceder a la información contenida en el Geopaquete del estado que corresponda.

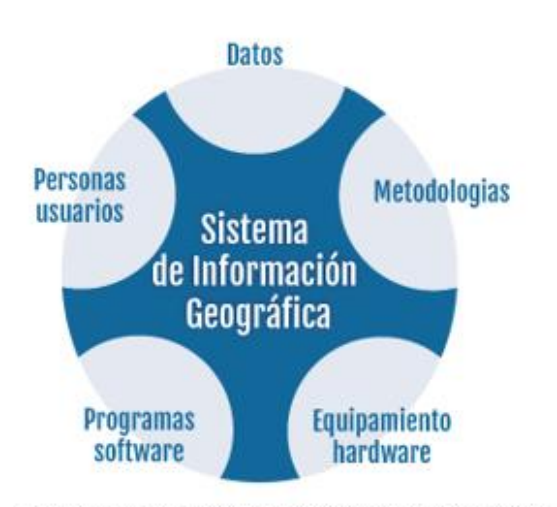

Tomado de :http://mateo.pbworks.com/w/page/114444715/8ASES%20DE%20DATOS%20Y %20SISTEMAS%20DE%20INFORMACH/C3%93N%20GE0G8%C3%81FICA

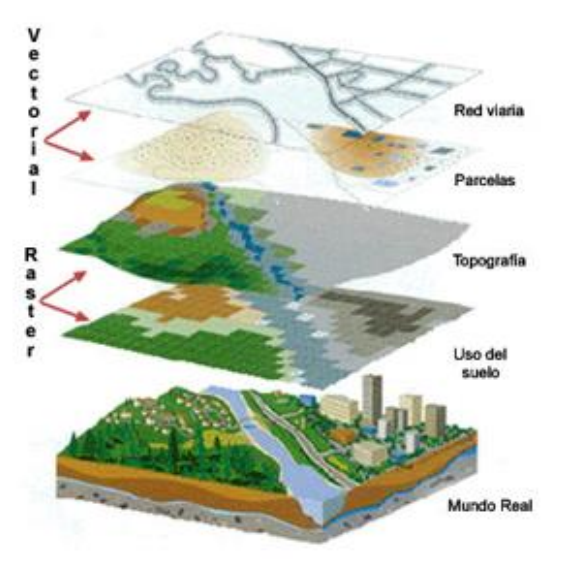

#### 1. ¿Qué es el geopaquete?

El Geopaquete (conocido por su término en inglés como Geopackage) es un formato de archivo universal construido sobre la base de SQLite, para compartir y transferir datos espaciales.

Su principal ventaja es que almacena una gran cantidad de información en un solo archivo, lo que facilita su transferencia y capacidad de almacenamiento. Además, el Geopaquete destaca por su flexibilidad y uso de diversas maneras, además de reemplazar el formato shapefile, la gran mayoría de los software de SIG (Sistema de Información Geográfica) permiten leer este tipo de archivos.

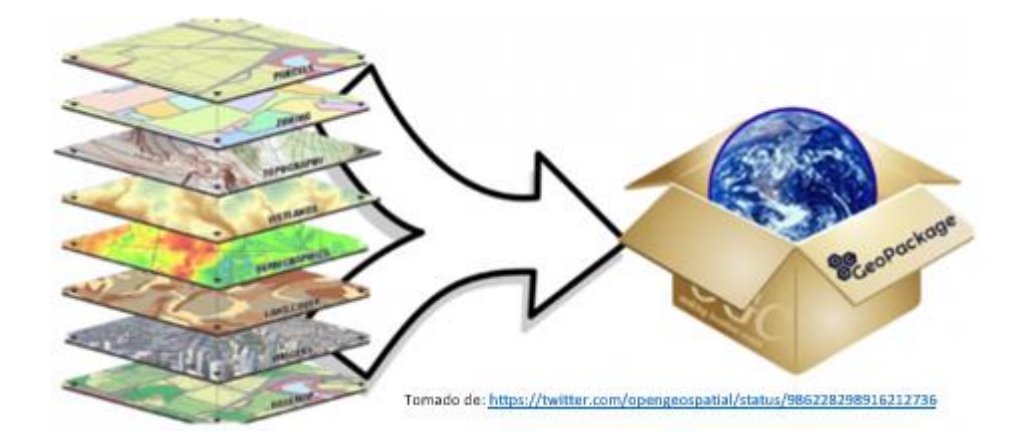

#### 2. Qué significa QGIS

El sistema que se recomienda usar para el uso del Geopaquete es el QGIS, el cual es un software SIG de código libre, bajo la licencia GNU-GPL, desarrollado por Open Source Geospatial Foundation (OSGeo) en C++, que permite la visualización edición y análisis de datos geográficos.

Al igual que los demás SIG existentes, QGIS proporciona una creciente gama de capacidades a través de sus funciones básicas y complementarias. Además de visualizar, gestionar, editar y analizar datos y diseñar mapas imprimibles.

#### 3. Cómo se instala

Para instalar la versión más reciente de QGIS (3.4), es necesario entrar a la página principal del software y descargar el ejecutable, según la versión de la máquina que se tenga.

#### 3.1 Descarga desde plataforma de QGIS

Para acceder a la plataforma de descarga de QGIS dar clic en la siguiente liga:

https://qgis.org/es/site/forusers/download.html

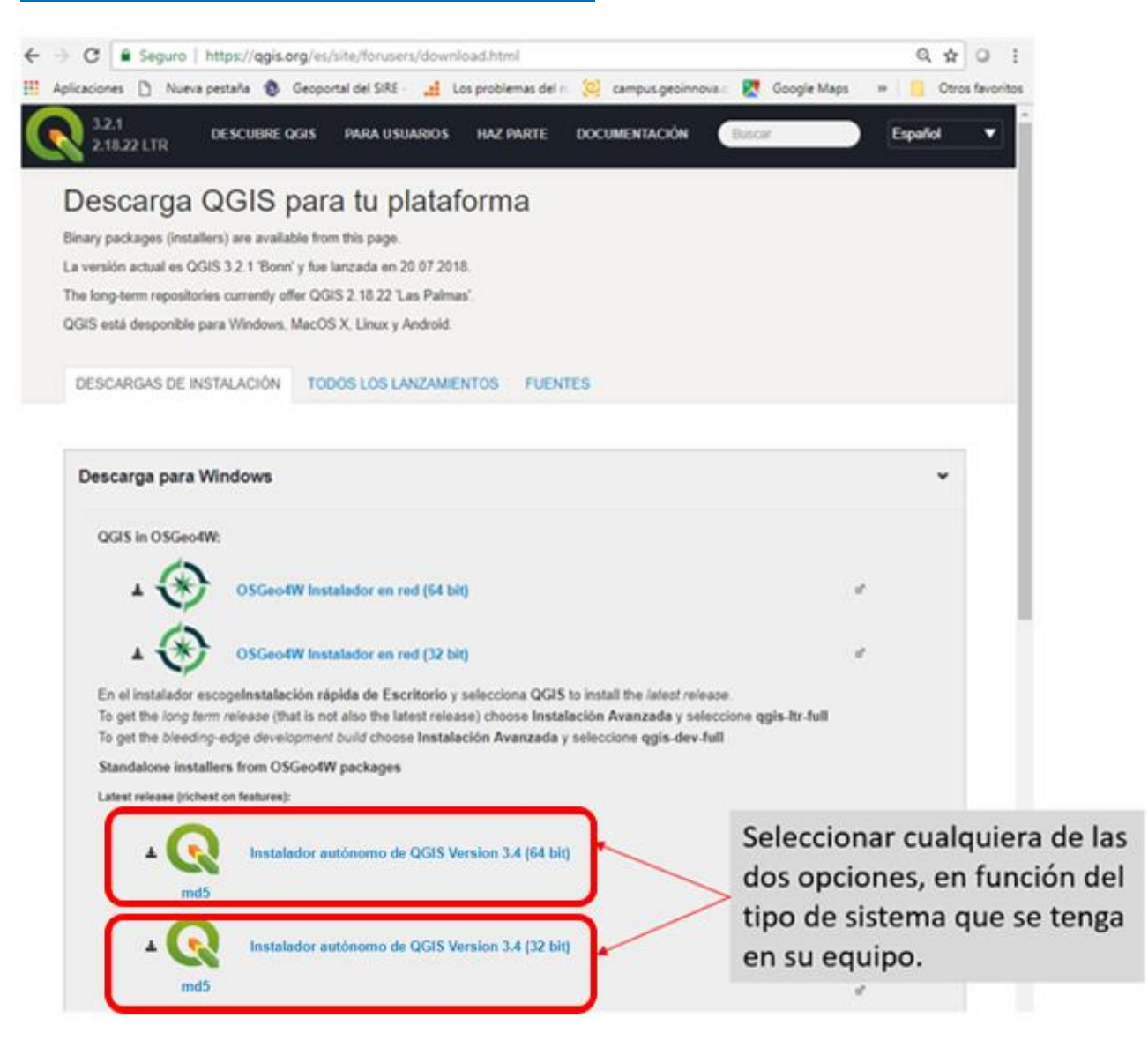

Se inicia la descarga del archivo, y la plataforma solicita una donación voluntaria, se recomienda dar clic en el botón "cerrar este mensaje".

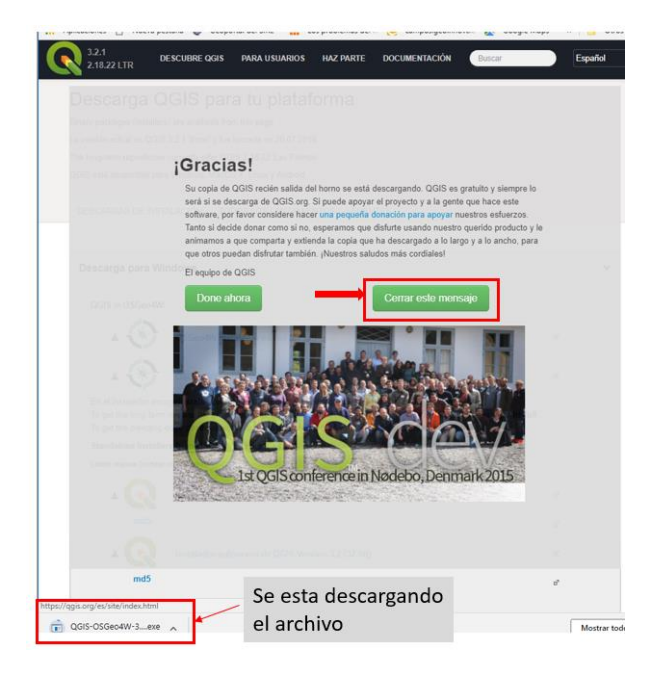

En el apartado de descargas, de explorador de window se encuentra el archivo ejecutable de QGIS, según la versión elegida (32 o 64 bit).

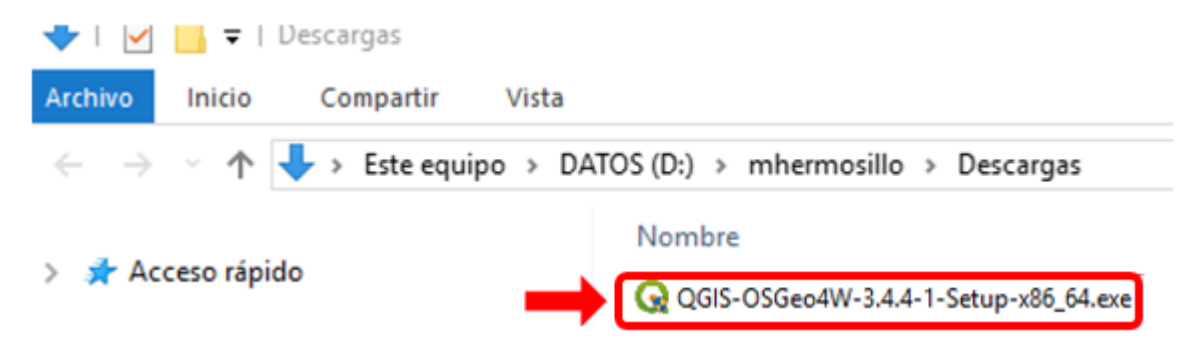

#### 3.2 Instalación de QGIS

Seleccionar el archivo "QGIS-OSGeo4W-3.4.4-Setup-x86.exe" y dar doble clic. Se iniciará la instalación del programa a través de una serie de ventanas, las cuales se muestran a continuación:

- 1. Ventana de Bienvenida presionar botón "Siguiente".
- 2. Acuerdo de licencia presionar botón "Acepto".
- 3. Elegir lugar de instalación (se recomienda mantener el que está por default) Presionar botón "Siguiente".

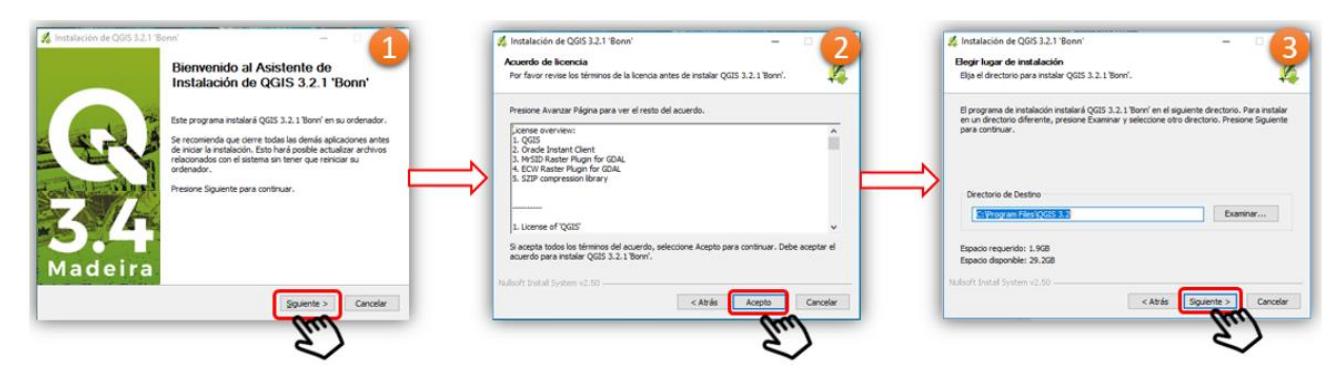

- 4. Selección de componentes (se recomienda mantener lo que está por default) Presionar botón "Instalar".
- 5. Se inicia el proceso de instalación (tiempo de espera de alrededor de 5 minutos).
- 6. Completado el asistente de instalación. Presionar el botón "Terminar".

| & Inducción de COS1323 Taver                                                                                                    | Instalación de QDS 12.1 Yeard     Her de Constructione de QDS 12.1 Yeard     Her de constructione QDI 1.2.1 Yeard ne mataix. | Completando el Asistente de<br>Instalación de QGIS 3.4.4 'Madeira'                                                                                                    |
|----------------------------------------------------------------------------------------------------|----------------------------------------------------------------------------------------------------|----------------------------------------------------------------------------------------------------|
| Margue las concurrentes que disses inteller y denoraças las congruentes que no deser<br>Induite. Restore bratilar per supervisión la induición.<br>Setescare las congruentes as<br>Induite: Construction las las las<br>Constructions de las bases las las las<br>Constructions de las bases las las las las las las las las las la |                                                                                                    | QUESTION for the solution of the solution of t |
| Teen reports 1.02 a s                                                                                                    | Natural Science of all                                                                                                    | 5.4<br>Aadeira                                                                                                    |

Nota: Si el sistema manda un mensaje de error, es problable que no tenga todas las actualizaciones de Windows, solicitar apoyo al área técnica.

#### 3.3 Abrir el sistema QGIS

Una vez que se concluyó la instalación, en su equipo se visualizarán una serie de programas asociados a QGIS.

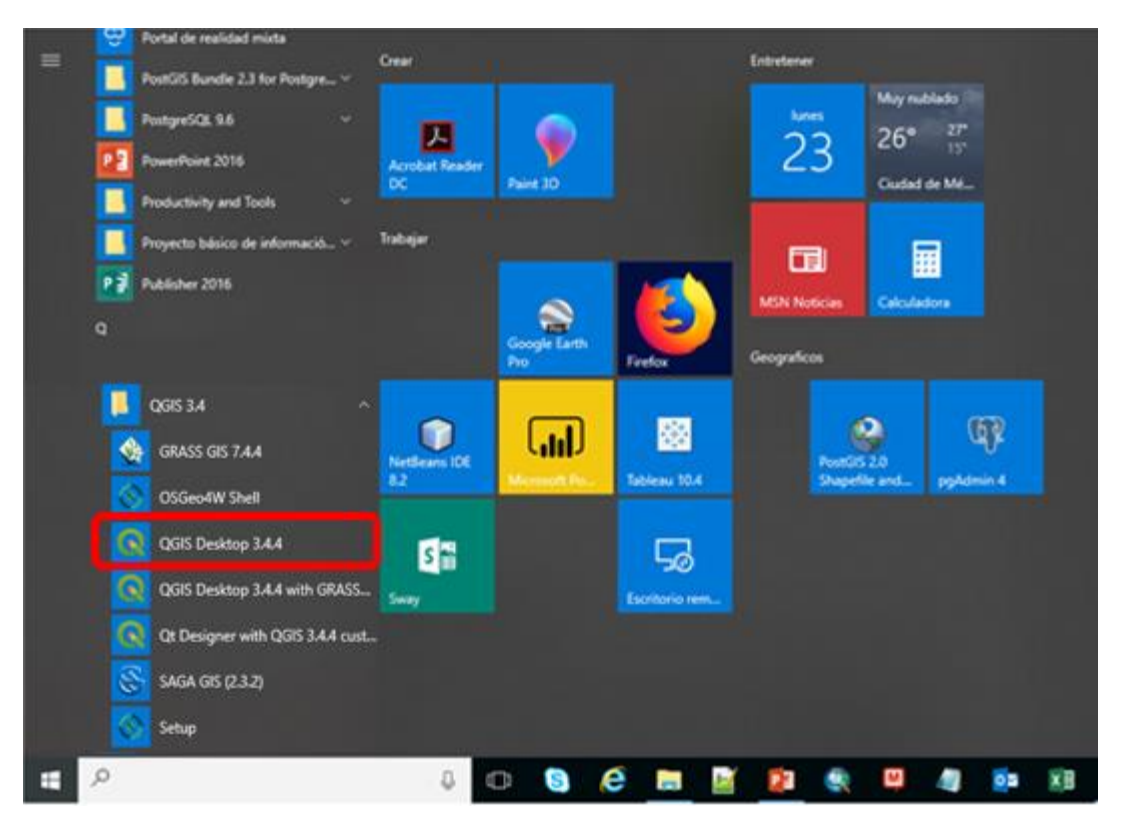

Buscar el programa denominado "**QGIS Desktop 3.4**", y dar clic sobre el ícono para abrir el sistema, se desplegará la ventana de apertura de QGIS 3.4 "Bonn".

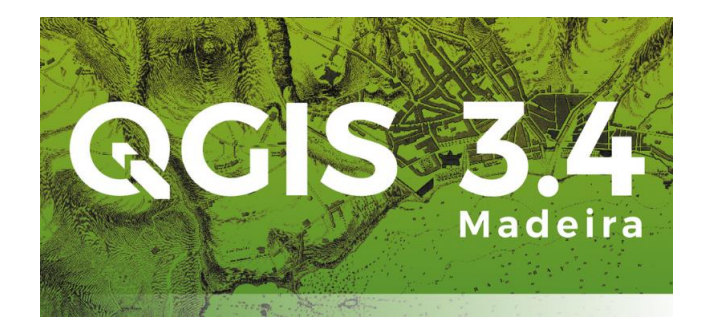

#### 4. Conoce la interface del sistema

La interface de QGIS 3.4 contiene cinco apartados principales:

- a. La barra de herramientas
- b. La ventana del navegador
- c. El panel de capas
- d. La vista de mapa (visor de mapas)
- e. La barra de estado

| Q Proyecto sin título - QGIS                  | -                                                                                               |        |
|-----------------------------------------------|-------------------------------------------------------------------------------------------------|--------|
| Proyecto Edición Ver Capa Configuración Comp  | plementos Vectorial Ráster Base de datos Web Procesos Ayuda                                     |        |
| 🗋 🗁 🖶 🛃 🔂 🚫 🥐 🔎                               | > 户 9 翔 Ω Ω A G 🖪 🖪 🖉 💐 🧠 + 🔜 + 🤚 🛗 🌞 Σ 🚎 + 🖓 🗇 +                                               |        |
| 🐙 🎕 Vi 🔏 🖷 🖉 // 🗒 😁                           | 5 次 🕅 前 🗝 🗈 🕤 🖕 🖝 🐂 📆 🧠 🤫 🦓 🦓 😪 🛃 🔯                                                             |        |
| Navegador 🗗 🛪                                 | Proyectos recientes                                                                             |        |
|                                               |                                                                                                 |        |
| Tavoritos                                     |                                                                                                 |        |
| > Inicio                                      |                                                                                                 |        |
| > C:\                                         |                                                                                                 |        |
| > D:\                                         |                                                                                                 |        |
| > E:\                                         |                                                                                                 |        |
|                                               |                                                                                                 |        |
|                                               |                                                                                                 |        |
| GeoPackage                                    |                                                                                                 |        |
| / SpatiaLite                                  |                                                                                                 |        |
| PostGIS                                       | •                                                                                               |        |
| MSSQL                                         |                                                                                                 |        |
| Orade                                         |                                                                                                 |        |
| DB2                                           |                                                                                                 |        |
| WMS/WMTS                                      |                                                                                                 |        |
| WCS                                           |                                                                                                 |        |
| • #63                                         |                                                                                                 |        |
| Capas 0' A                                    |                                                                                                 |        |
| <ul> <li>✓ ▲ ● ▼ 5 × ₩ ☎ □</li> </ul>         |                                                                                                 |        |
|                                               |                                                                                                 |        |
|                                               |                                                                                                 |        |
| •                                             |                                                                                                 |        |
|                                               |                                                                                                 |        |
|                                               |                                                                                                 |        |
|                                               |                                                                                                 |        |
|                                               |                                                                                                 |        |
|                                               |                                                                                                 |        |
|                                               |                                                                                                 |        |
|                                               |                                                                                                 |        |
|                                               |                                                                                                 |        |
| Escriba para localizar (Ctrl+K)     Preparado | Coordenada 🛛 🛞 Escala (20054201 🗸 🔒 Amplificador (100% 🕃 Rotación (0.0 ° C) 🖉 Representar 💮 EPS | G:4326 |

#### 4.1 La barra de herramientas

Esta barra es personalizable, por el momento se mantendrán las herramientas que el sistema designa por defecto. Se explicarán únicamente algunas de las herramientas que permitirán manejar el Geopaquete.

El **menú principal** da acceso a todas las herramientas de QGIS a través de menús contextuales. Sin embargo, la barra de herramientas contiene los íconos de las herramientas más usadas, la cuales se abordarán a continuación.

#### UNIDAD DE INFORMACIÓN Y FOMENTO A LA CULTURA DE LA EVALUACIÓN

Dirección General del Sistema integral de Resultados de las Evaluaciones 10

| Proyecto Edición V  | /er Capa  | Configuración | Complementos | Vectorial | Ráster | Base de datos | Web | Procesos | Ayuda |
|---------------------|-----------|---------------|--------------|-----------|--------|---------------|-----|----------|-------|
| 🗋 Nuevo             | Control+N |               |              |           |        |               |     |          |       |
| Nuevo usando planti | illa      | •             |              |           |        |               |     |          |       |
| 🛅 Open              | Control+A |               |              |           |        |               |     |          |       |
| Abrir formulario    |           |               |              |           |        |               |     |          |       |
| Abrir reciente      |           | •             |              |           |        |               |     |          |       |
| Cerrar              |           |               |              |           |        |               |     |          |       |
| 🖶 Guardar           | Control+G |               |              |           |        |               |     |          |       |
| 🗒 Save As           | Control+M | ayúsculas+G   |              |           |        |               |     |          |       |
| Guardar en          |           | •             |              |           |        |               |     |          |       |
| Revert              |           |               |              |           |        |               |     |          |       |
| Properties          | Control+M | ayúsculas+P   |              |           |        |               |     |          |       |
| Snapping Options    |           |               |              |           |        |               |     |          |       |
| Importar/Exportar   |           | •             |              |           |        |               |     |          |       |
| 🌄 New Print Layout  | Control+P |               |              |           |        |               |     |          |       |
| Report              |           |               |              |           |        |               |     |          |       |
| 🗟 Layout Manager    |           |               |              |           |        |               |     |          |       |
| Composiciones       |           | •             |              |           |        |               |     |          |       |
| Salir de OGIS       | Control+S |               |              |           |        |               |     |          |       |

La barra de herramientas de proyecto contiene las funcionalidades siguientes:

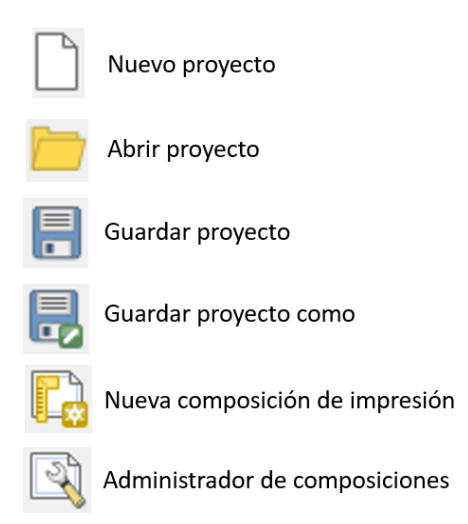

La barra de herramientas de **navegación de mapa**, cuenta con las siguientes funcionalidades:

UNIDAD DE INFORMACIÓN Y FOMENTO A LA CULTURA DE LA EVALUACIÓN Dirección General del Sistema integral de Resultados de las Evaluaciones

11

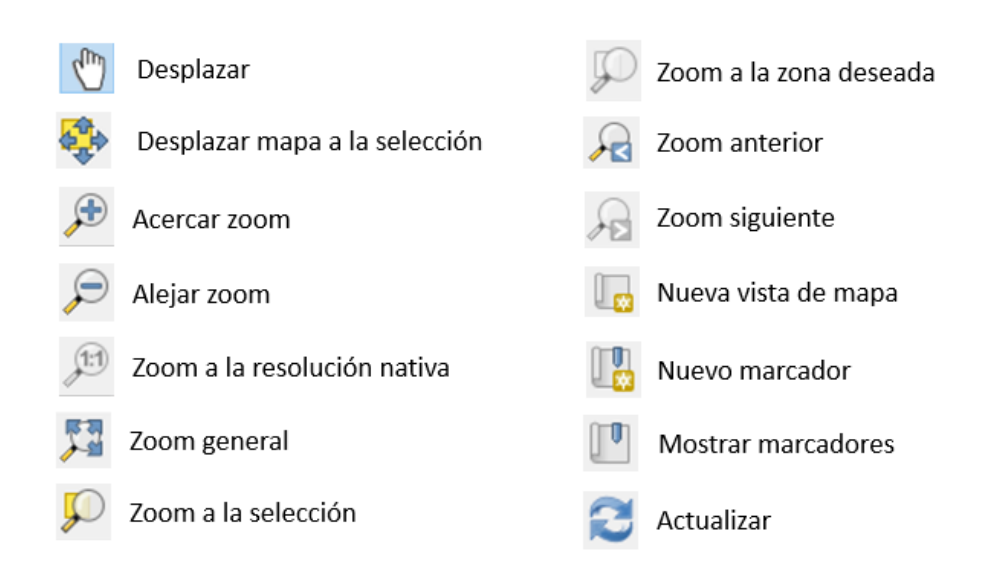

La barra de herramientas de Atributos, está compuesta por las siguientes funciones:

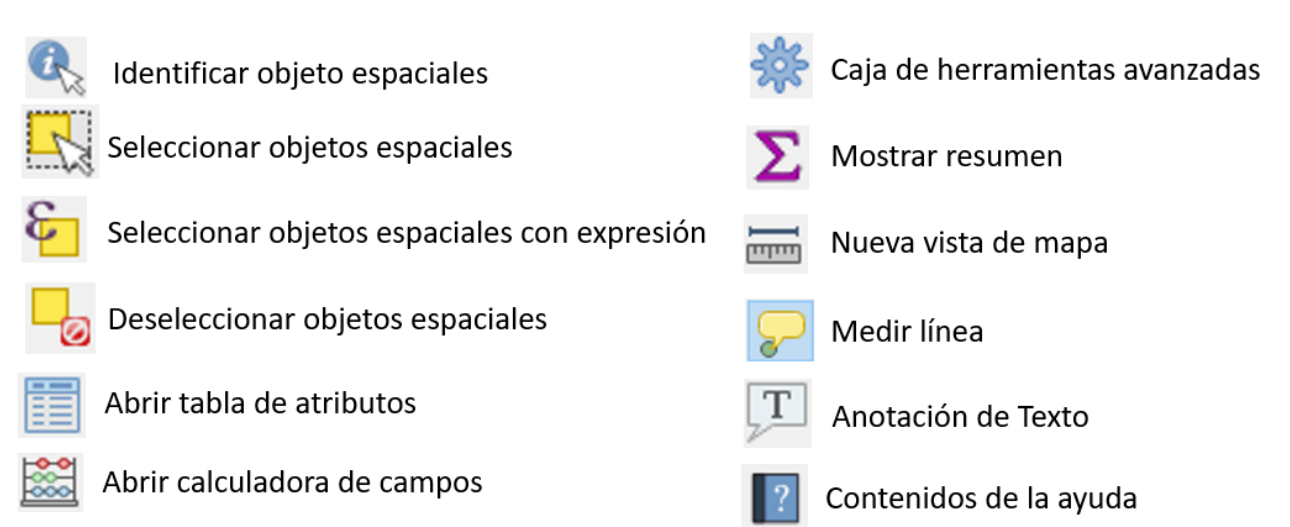

#### 4.2 La ventana de navegador

Es similar al explorador de Windows, éste permite encontrar archivos espaciales rápidamente para agregar al visor de mapas.

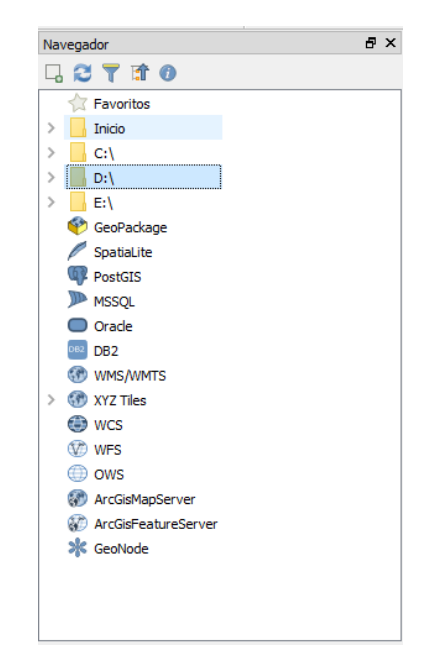

#### 4.3 El panel de capas.

Muestra las capas disponibles en el proyecto, y su situación de visibilidad, con base en un orden de árbol jerárquico, cuenta con una casilla de verificación, la cual permite activar y desactivar cada una de las capas. Aparecerán resaltadas en negrillas las capas activas, y en gris tenue las capas inactivas.

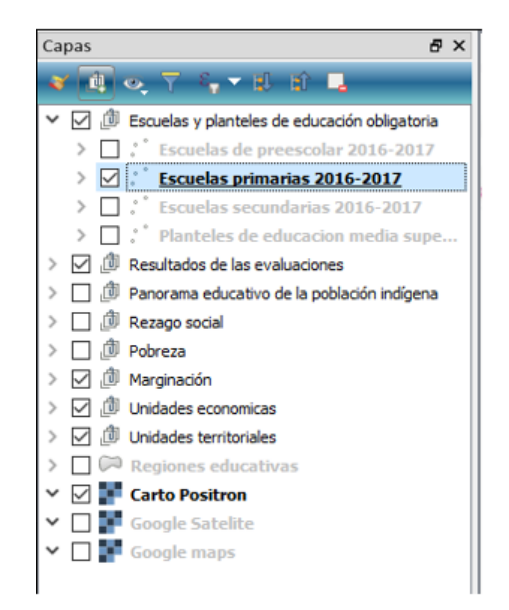

12

#### 4.4 La vista de mapa (visor de mapas)

En este espacio se visualizará el o los mapas que se encuentren activos en el panel de capas. El orden de visualización es jerárquico, la capa que se encuentre en la parte superior es la que se visualizará.

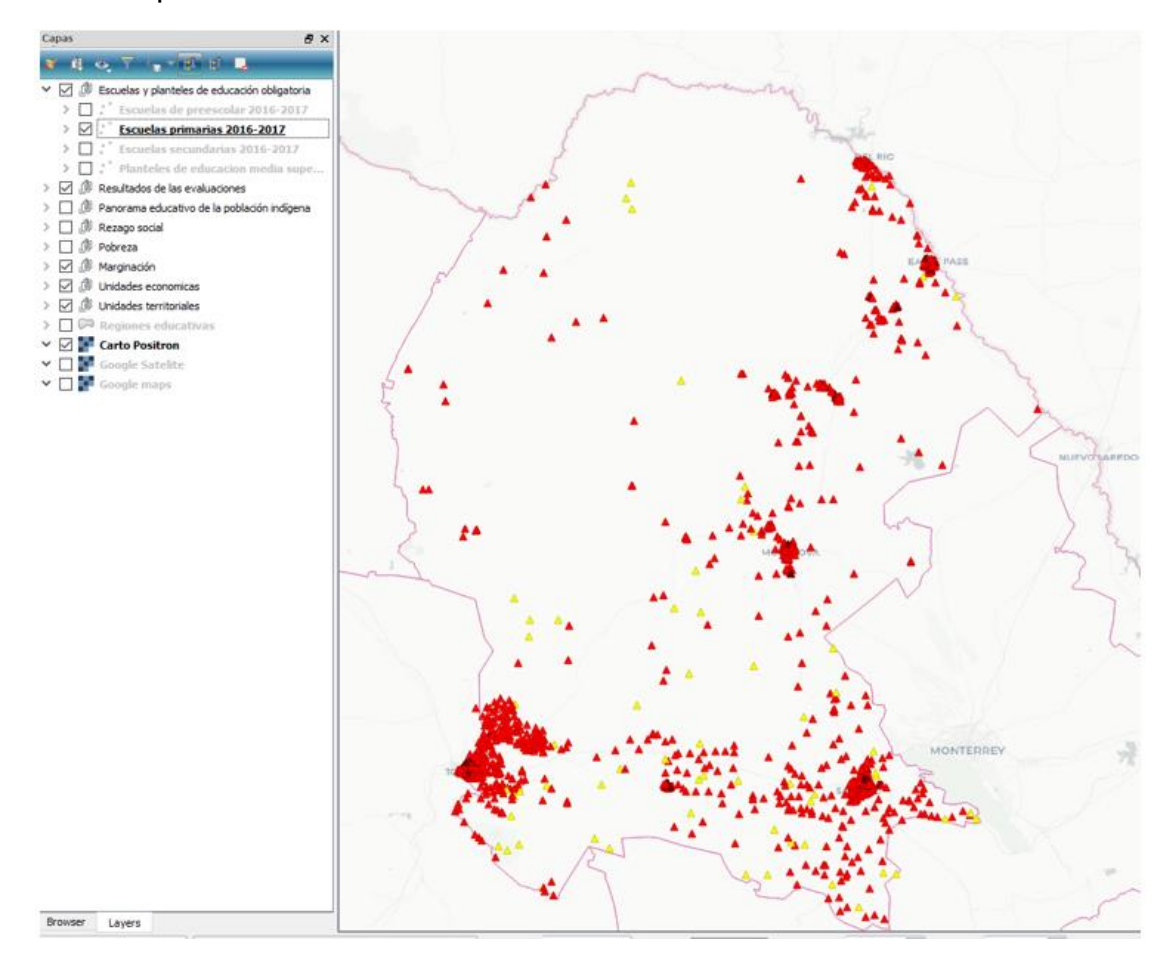

#### 4.5 La barra de estado

La barra de estado, muestra la posición actual de las coordenadas del mapa a medida que el puntero del mouse se mueve por la vista del mapa. A la izquierda de la visualización de las coordenadas hay un pequeño botón que alterna entre mostrar las coordenadas de la posición o la extensión de la vista del mapa a medida que desplaza el mapa o modifica el nivel del acercamiento.

| Q, Escriba para localizar (Ctrl+K) | Preparado | Coordenada -1.665,-0.694 🛞 Escala 1:1421633 🗸 🖨 Amplificador 100% | Rotación 0.0 °                                                                                                    | Representar 💮 EPSG:4326 🔍 |
|------------------------------------|-----------|-------------------------------------------------------------------|----------------------------------------------------------------------------------------------------|---------------------------|
|                                    |           |                                                                   | A DESCRIPTION OF A DESCRIPTION OF A DESC |                           |

#### 5. Cargar el Geopaquete estatal

Como se mencionó anteriormente, el geopaquete es una archivo que almacena un conjunto de capas. En este caso contiene 76 capas con información del Sistema Educativo Nacional y algunos indicadores de contexto; la virtud de este conjunto de información, es que únicamente se presenta a escala local. Para descargar los paquetes estatales y el nacional existen dos caminos:

a) En la página del INEE encontraras las ligas para la descarga de los Geopaquetes estatales:

#### https://www.inee.edu.mx/index.php/sire/descarga-bases-de-datos-sire

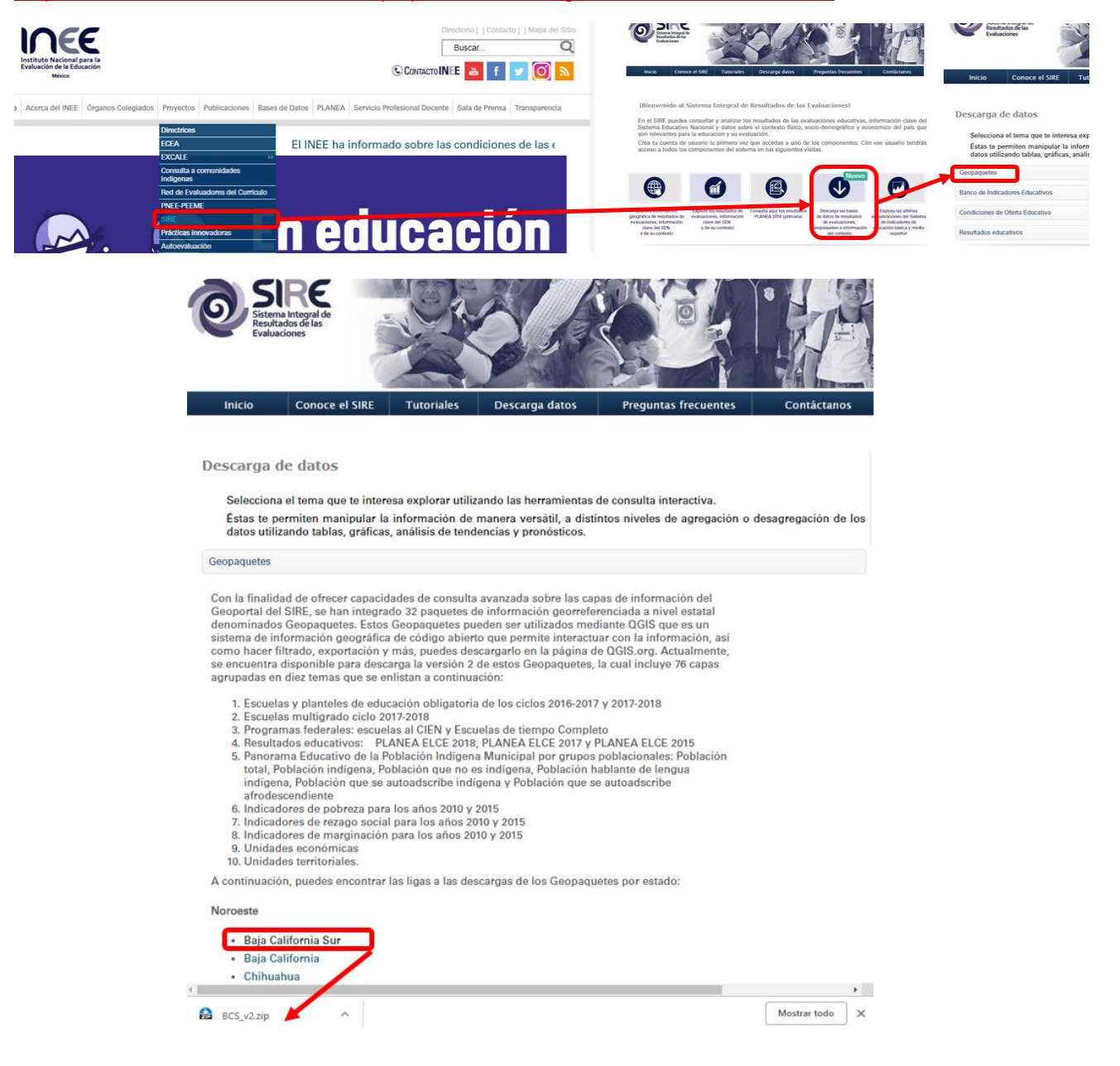

b) En la página de cursos INEE, encontraras los manuales, videos tutoriales y las ligas para la descarga de los Geopaquetes estatales y el Geopaquete nacional:

http://cursos.inee.edu.mx/mod/folder/view.php?id=1390

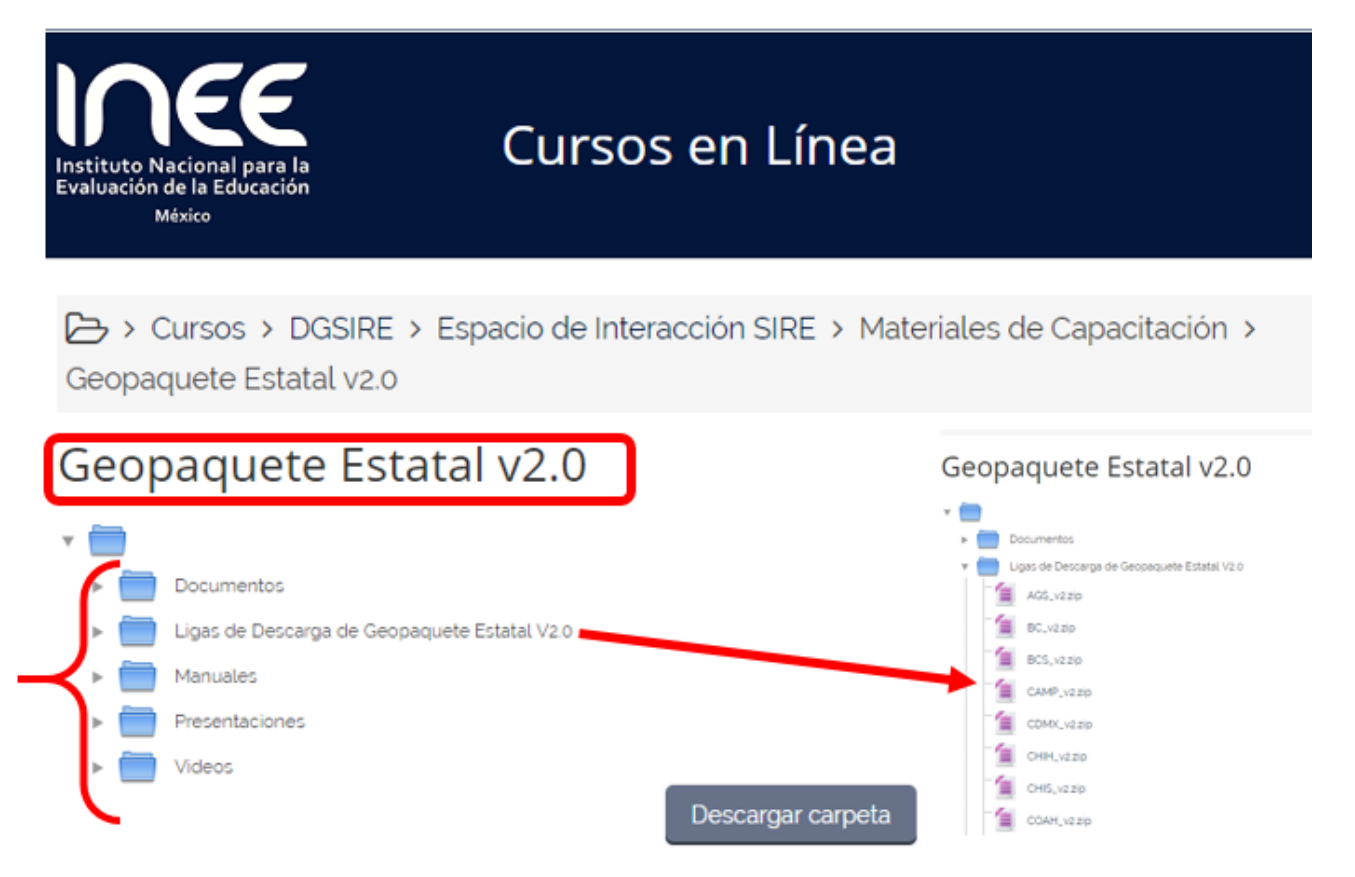

El usuario podrá elegir descargar un Geopaquete estatal o el Geopaquete nacional. Los archivos se encuentran comprimidos en formato zip.

Descargue y descomprima el archivo y visualizará lo siguiente:

| .inee.local > nas01 > UIFCE > DGSIRE > S | IRE > Shared > Carto_SIF | RE > YUC_31         |           |
|------------------------------------------|--------------------------|---------------------|-----------|
| Nombre                                   | Fecha de modifica        | Тіро                | Tamaño    |
| 1 📙 Metadatos                            | 30/07/2018 07:05         | Carpeta de archivos |           |
| SireLab_yuc_v1.gpkg 2                    | 30/07/2018 01:21         | Archivo GPKG        | 36,496 KB |
| 3 📡 SIRELab_YUCv1                        | 30/07/2018 01:21         | QGIS Project        | 205 KB    |

- 1. Carpeta con los Metadatos que explican las fuentes de origen de los datos, su linaje y el directorio de variables. Archivos en formato PDF.
- 2. Geopaquete estatal.
- 3. Ejecutable del proyecto estatal en formato de QGIS.

Para abrir el proyecto <u>estatal</u> es necesario, crear una carpeta en el explorador de Windows, que se encuentre directamente en la raíz D:\ o C:\ según sea el caso. La estructura debe quedar de la siguiente manera:

## D:\Carto\_SIRE2\abreviatura del estado\

## Ejemplo D:\BCS\_v2\

En el caso del geopaquete **<u>nacional</u>**, la estructura debe ser la siguiente:

## D:\Carto\_SIRE2\Bases\

La abreviatura del estado cambiará según corresponda. Una vez copiados los archivos a esta carpeta, existen dos formas de abrir el proyecto estatal. La primera es dar doble clic al ejecutable (3) con extensión \*.qgs (QGIS Project).

| .inee.local > nas01 > UIFCE > DGSIRE > SIRE    | > Shared > Carto_SI         | RE > YUC_31         |           |
|------------------------------------------------|-----------------------------|---------------------|-----------|
| Nombre                                         | Fecha de modifica           | Тіро                | Tamaño    |
|                                                | 30/07/2018 07:05            | Carpeta de archivos |           |
| SireLab_yuc_v1.gpkg                            | 30/07/2018 01:21            | Archivo GPKG        | 36,496 KB |
| SIRELab_YUCv1<br>Ejecutable de<br>proyecto QGI | 30/07/2018 01:21<br>el<br>S | QGIS Project        | 205 KB    |

La segunda, es abrir el QGIS, y desde el programa cargar el archivo. Esto lo veremos mas adalante.

17

El sistema inicia el proceso de apertura, y una vez que cargue las capas se observará la siguiente estructura:

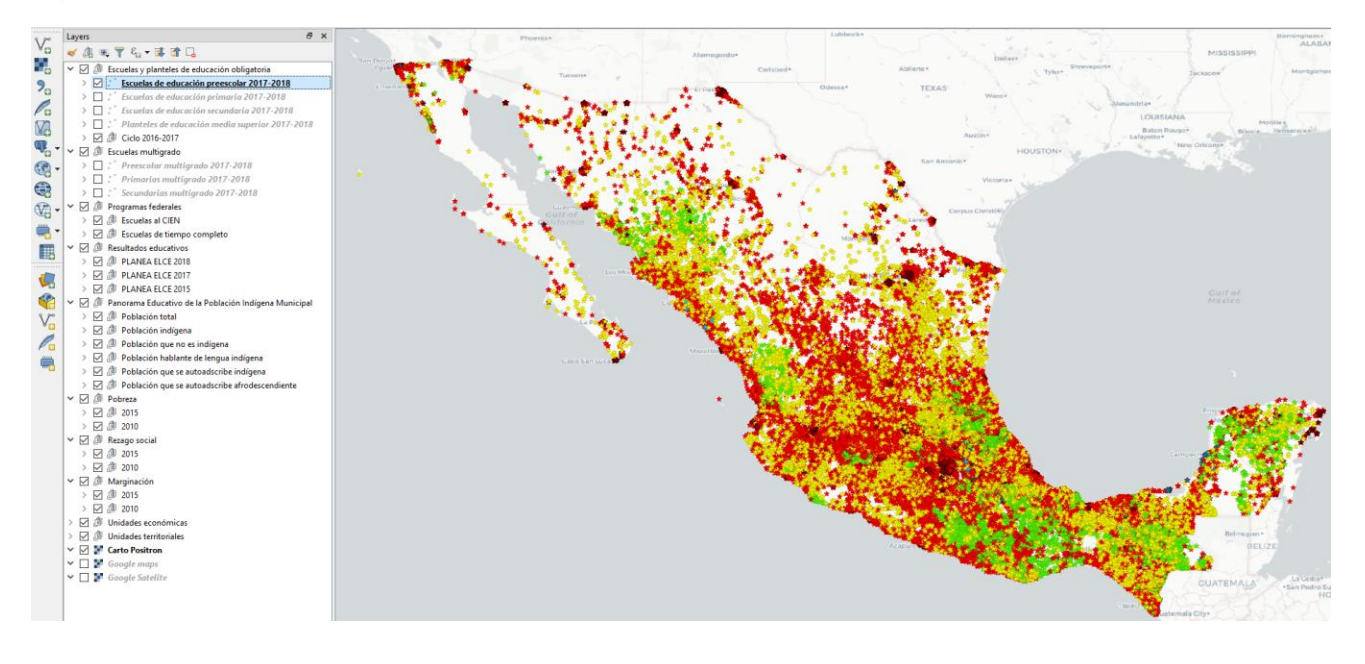

#### 5.1 Panel de capas

En esta ventana se encuentran las 76 capas agrupadas en un esquema de árbol jerárquico con diez temas principales:

#### 1. Escuelas y planteles de educación obligatoria

Escuelas de educación preescolar 2017-2018 Escuelas de educación primaria 2017-2018 Escuelas de educación secundaria 2017-2018 Planteles de educación media superior 2017-2018

#### Ciclo 2016-2017

Escuelas de educación preescolar 2016-2017 Escuelas de educación primaria 2016-2017 Escuelas de educación secundaria 2016-2017 Planteles de educación media superior 2016-2017 UNIDAD DE INFORMACIÓN Y FOMENTO A LA CULTURA DE LA EVALUACIÓN Dirección General del Sistema integral de Resultados de las Evaluaciones 18

#### 2. Escuelas multigrado

Preescolar multigrado 2017-2018

Primarias multigrado 2017-2018

Secundarias multigrado 2017-2018

#### 3. Programas federales

Escuelas al CIEN

Preescolar CIEN

Primaria CIEN

Secundaria CIEN

Media Superior CIEN

#### Escuelas de tiempo completo

Preescolar TC

Primaria TC

Secundaria TC

#### 4. Resultados educativos

#### PLANEA ELCE 2018

Alumnos de primaria por nivel de logro en lenguaje y comunicación 2018 Alumnos de primaria por nivel de logro en matemáticas 2018

#### PLANEA ELCE 2017

Alumnos de secundaria por nivel de logro en lenguaje y comunicación 2017 Alumnos de secundaria por nivel de logro en matemáticas 2017 Alumnos de media superior por nivel de logro en lenguaje y comunicación 2017 Alumnos de media superior por nivel de logro en matemáticas 2017

#### PLANEA ELCE 2015

Alumnos de primaria por nivel de logro en lenguaje y comunicación 2015 Alumnos de primaria por nivel de logro en matemáticas 2015 Recursos familiares asociados al bienestar primaria 2015 Alumnos de secundaria por nivel de logro en lenguaje y comunicación 2015 Alumnos de secundaria por nivel de logro en matemáticas 2015 Recursos familiares asociados al bienestar secundaria 2015 Alumnos de media superior por nivel de logro en lenguaje y comunicación 2015 Alumnos de media superior por nivel de logro en matemáticas 2015

#### 5. Panorama Educativo de la Población Indígena Municipal

#### Población total

Contexto socioeconómico: porcentaje de población total en pobreza

Edad escolar: porcentaje de población total de 3 a 17 años

Asistencia escolar: tasa de asistencia de la población total de 15 a 17 años

Escolaridad: grado promedio de escolaridad de la población total de 15 años y más

#### Población indígena

Edad escolar: porcentaje de población de 3 a 17 años que es indígena

Asistencia escolar: tasa de asistencia de la población indígena de 15 a 17 años

Escolaridad : grado promedio de escolaridad de la población indígena de 15 años y más

#### Población que no es indígena

Edad escolar: porcentaje de población de 3 a 17 años que no es indígena Asistencia escolar: tasa de asistencia de la población que no es indígena de 15 a 17 años Escolaridad: grado promedio de escolaridad de la población que no es indígena de 15 años y más

#### Población hablante de lengua indígena

Edad escolar: porcentaje de población de 3 a 17 años que es hablante de lengua indígena Asistencia escolar: tasa de asistencia de la población hablante de lengua indígena de 15 a 17 años Escolaridad : grado promedio de escolaridad de la población hablante de lengua indígena de 15 años y más

#### Población que se autoadscribe indígena

Edad escolar: porcentaje de población de 3 a 17 años que se autoadscribe indígena Asistencia escolar: tasa de asistencia de la población autoadscrita indígena de 15 a 17 años Escolaridad: grado promedio de escolaridad de la población autoadscrita indígena de 15 años o más

#### Población que se autoadscribe afrodescendiente

Edad escolar: porcentaje de población de 3 a 17 años que se autoadscribe afrodescendiente

#### 6. Pobreza

#### 2015

Pobreza extrema a nivel municipal 2015

Rezago educativo a nivel municipal 2015

#### 2010

Pobreza Municipal 2010

#### 7. Rezago social

## 2015

Grado de rezago social a nivel municipal 2015

Indicadores educativos a nivel municipal 2015

## 2010

Rezago social Localidades 2010

Rezago social AGEB 2010

Rezago social Municipios 2010

## 8. Marginación

2015

Grado de marginación Municipal 2015

## 2010

Grado de marginación Localidades urbanas 2010 Grado de marginación Localidades semiurbanas 2010 Grado de marginación Localidades rurales 2010 Grado de marginación AGEB 2010 Grado de marginación Municipal 2010

## 9. Unidades económicas

Clínicas y hospitales

Servicio de bibliotecas y archivos

Servicio de fotocopiado, fax y computadoras

Servicios culturales y de esparcimiento

Servicios deportivos y de acondicionamiento

Venta de vinos, licores y cigarros

Casas de juego, boliches y billares

Bares, cantinas, discotecas y centros nocturnos

## 10.Unidades territoriales

Colonias

Áreas Urbanas

Municipios

Estados

Regiones educativas

La estructura incluye tres mapas base, que permiten tener una referencia espacial en diferentes formatos:

- a) Carto Positron: permite tener una visión en escala de grises, que delimita de forma discreta y limpia todos los elementos del territorio, lo que permite centrar la atención en la cartografía temática.
- b) **Google maps**: cuenta con todo el nivel de detalle de los mapas de google, con nombres de calles, formas del relieve, carreteras, mares, ríos, lagos, etc.
- c) **Google Satélite**: permite tener una visión de imagen de satélite de la zona de interés, para una mejor visibilidad, es recomendable aplicar el zoom.

#### 5.2. Manejo de capas

Las capas son una representación espacial de los fenómenos del territorio, que además tienen asociado una serie de atributos en formato de tabla, lo que permite contestar preguntas como el ¿Dónde? el ¿Qué? y en algunos casos el ¿Por qué? y ¿el Cuándo?

Para visualizar la capa se requiere de un sistema para activar/desactivar capa. Primero se debe seleccionar la capa de interés, la cual se ilumina de azul claro.

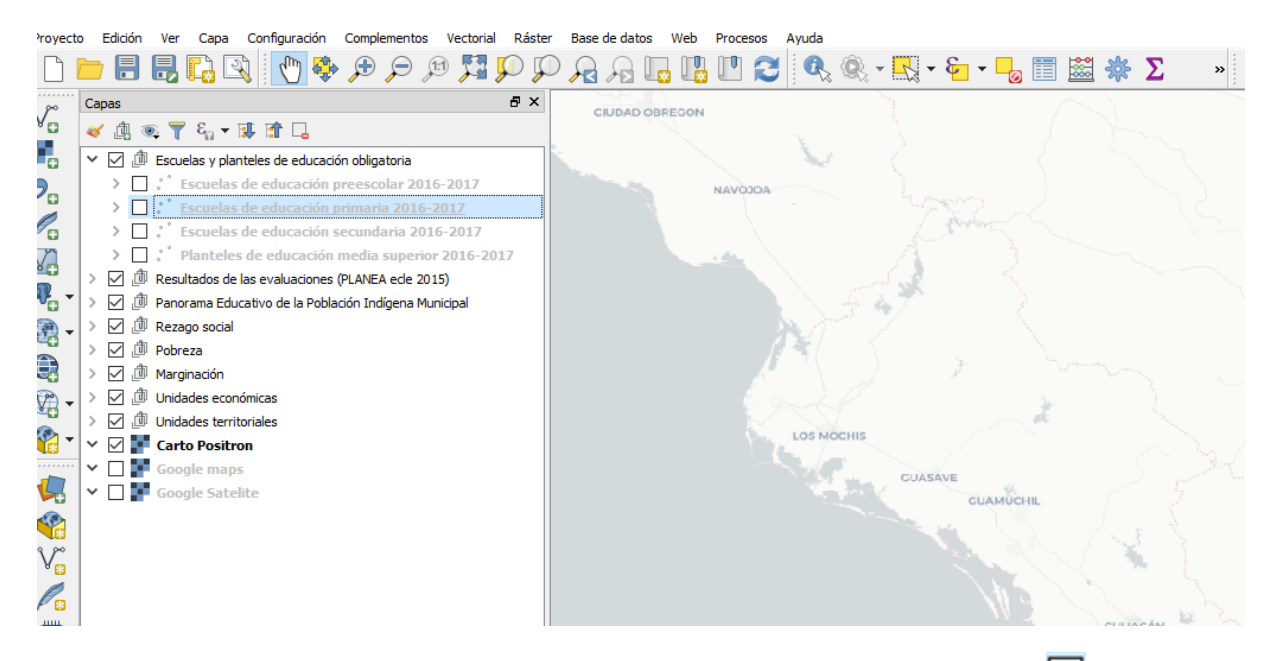

En la parte izquierda del nombre de la capa hay un recuadro blanco  $\square$ , al dar un clic en éste, se activará la capa y se visualizará el símbolo de palomeado. En la vista del mapa se observará lo seleccionado.

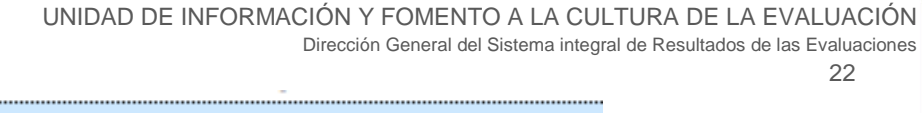

Escuelas de educación primaria 2016-2017

Como regla general, la capa superior que esté activa, es la que se vizualizará en el mapa, pero es posible mover el orden de ubicación, para ello, se selecciona la capa que se desea desplazar y sin soltar el botón del mouse se desplaza hacia arriba o hacia abajo hasta colocarla en el lugar deseado.

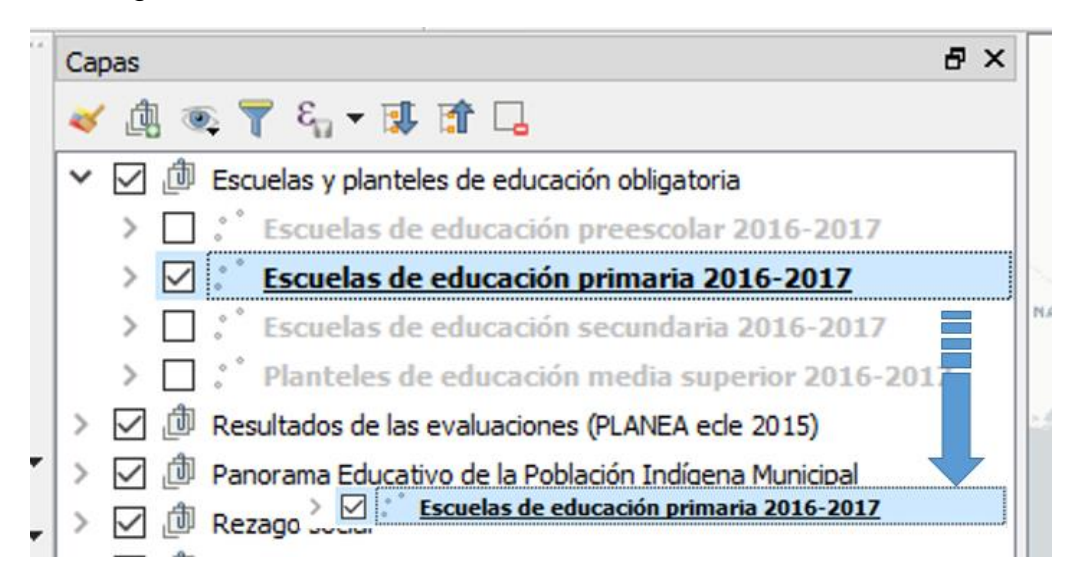

Cabe resaltar, que se debe contar con un respaldo del archivo original, para no perder alguna información relevante.

Cada capa tiene asociada una tabla de atributos que describen una serie de características, que dependerán de algún tema. Por ejemplo: la capa de **"Escuelas de educación primaria 2016-2017"** cuenta con información como matrícula, docentes, tipo de servicio, tipo de sostenimiento, variables de contexto como el grado de marginación, el tipo de escuela según condición indígena o de aislamiento territorial, etc.

UNIDAD DE INFORMACIÓN Y FOMENTO A LA CULTURA DE LA EVALUACIÓN Dirección General del Sistema integral de Resultados de las Evaluaciones

23

| po Capas                     |                    |                   |             |                |                  |            |        | 6      | ^                  |          |          |          |            |           |                            |
|------------------------------|--------------------|-------------------|-------------|----------------|------------------|------------|--------|--------|--------------------|----------|----------|----------|------------|-----------|----------------------------|
| 🖕 🍕 🏨 🔍                      | ્ર 👕 શ્વ 🔻 💷       | 😭 🖵               |             |                |                  |            |        |        |                    |          |          |          |            |           | Gastifiers                 |
| 5 ×⊠⊅                        | Escuelas y plantek | es de educación o | ibligatoria |                |                  |            |        |        |                    |          |          |          |            |           |                            |
|                              | 📩 Escuelas de      | educación pre     | escolar 21  | 016-2017       |                  |            |        |        |                    |          |          |          |            |           |                            |
| v ⊻ ⊠                        | Escuelas de        | educación prin    | naria 201   | 6-2017         |                  |            |        |        | - X                |          |          |          |            |           |                            |
| 0                            | 🗹 🔺 Comunita       | ario - Público    |             |                |                  |            |        |        | and the second     |          |          |          |            |           |                            |
| 2                            | 🗹 🔺 General -      | - Privado         |             |                |                  |            |        |        | CLEADONE           | 1004     |          |          |            |           |                            |
| 8.                           | 🗹 🔺 General -      | - Público         |             |                |                  |            |        |        | 1. C               |          |          |          |            |           |                            |
|                              | 🗹 🔺 Indigena       | - Privado         |             |                |                  |            |        |        |                    | ILANGION |          |          |            |           |                            |
| 10 ×                         | 🗹 🔺 Indigena       | - Público         |             |                |                  |            |        |        |                    |          |          |          | the second |           |                            |
| scuelas de educació          | ón primaria 2016-  | -2017 :: Objetos  | totales: 25 | 86, Filtrade   | os: 2586, Se     | leccionado | s: 0   |        |                    |          |          |          |            |           | - 0                        |
|                              | ≥< 0 B   1         | & = 🔊 🗖           | <b>T E</b>  | 8. 🖸 🛛         | 91. 91. <b>H</b> |            |        |        |                    |          |          |          |            |           |                            |
| non ort                      | ting post          | mod erc           | matricula   | docentes       | centade          | poblec 10  | ambito | im. 10 | cmu 10             | im 10    | orri 10  | ine 15   | omm 15     | nom r. 10 | tam loc                    |
|                              | opo_rost           | Connel            |             | out the second | 26               | 000        | Dural  | 0.000  | Quid_se            | 0.07047  | gin_to   | 0.10456  | grin_15    | Made      | 500 a 2499                 |
| NOR DONALL                   | Fubico             | General           |             | 0              | 20               | 333        | Rura   | -9,999 | bato no disponible | -0.07245 | Mealo    | -0.10430 | Meulo      | HEUK      | habitantes                 |
| CURSOS COMUN                 | Público            | Comunitario       | 7           | 1              | 25               | 49         | Rural  | -9,999 | Dato no disponible | 0.05331  | Alto     | -0.10456 | Medio      | Alto      | habitantes                 |
| AGUSTINA<br>RAMIREZ          | Público            | General           | 19          | 1              | 25               | 192        | Rural  | -9,999 | Dato no disponible | -0.68189 | Alto     | -0.10456 | Medio      | Alto      | 100 a 249<br>habitantes    |
| JOSE MA. PINO<br>SUAREZ      | Público            | General           | 62          | 3              | 25               | 680        | Rural  | -9,999 | Dato no disponible | -0.80681 | Alto     | -0.10456 | Medio      | Alto      | 500 a 2499<br>habitantes   |
| LEONA VICARIO                | Público            | General           | 15          | 1              | 25               | 125        | Rural  | -9,999 | Dato no disponible | 0.55799  | Alto     | -0.10456 | Medio      | Alto      | 100 a 249<br>habitantes    |
| GABRIEL LEYVA<br>SOLANO      | Público            | General           | 156         | 6              | 25               | 1,256      | Rural  | -9,999 | Dato no disponible | -0.88153 | Medio    | -0.10456 | Medio      | Medio     | 500 a 2499<br>habitantes   |
| ING. MARIANO<br>BARCENAS     | Público            | General           | 25          | 1              | 25               | 324        | Rural  | -9,999 | Dato no disponible | -0.45875 | Alto     | -0.10456 | Medio      | Alto      | 250 a 499<br>habitantes    |
| DOCE DE<br>OCTUBRE           | Público            | General           | 32          | 2              | 25               | 200        | Rural  | -9,999 | Dato no disponible | -0.54211 | Alto     | -0.10456 | Medio      | Alto      | 100 a 249<br>habitantes    |
| IOSEFA ORTIZ DE<br>DOMINGUEZ | Público            | General           | 12          | 1              | 25               | 147        | Rural  | -9,999 | Dato no disponible | -0.48884 | Alto     | -0.10456 | Medio      | Alto      | 100 a 249<br>habitantes    |
| EMELIANO ZAPATA              | Público            | General           | 115         | 6              | 25               | 566        | Rural  | -9,999 | Dato no disponible | -0.81173 | Alto     | -0.10456 | Medio      | Alto      | 500 a 2499<br>habitantes   |
| 3 DE MAYO AULA<br>COMPARTIDA | Público            | Comunitario       | 8           | 1              | 25               | 62         | Rural  | -9,999 | Dato no disponible | -0.17464 | Alto     | -0.10456 | Medio      | Alto      | Menos de 100<br>habitantes |
| RANCISCO I.<br>MADERO        | Público            | General           | 11          | 1              | 25               | 139        | Rural  | -9,999 | Dato no disponible | -0.6117  | Alto     | -0.10456 | Medio      | Alto      | 100 a 249<br>habitantes    |
| CURSOS COMUN                 | Público            | Comunitario       | 9           | 1              | 25               | 91         | Rural  | -9,999 | Dato no disponible | -0.74605 | Alto     | -0.10456 | Medio      | Alto      | Menos de 100<br>habitantes |
| SUSTAVO DLAZ                 | Público            | Comunitario       | 6           | 1              | 25               | 51         | Rural  | -9,999 | Dato no disponible | 0.79794  | Muy alto | -0.10456 | Medio      | Muy alto  | Menos de 100<br>habitantes |
| AMADO NERVO                  | Público            | General           | 19          | 1              | 25               | 161        | Rural  | -9,999 | Dato no disponible | -0.02969 | Alto     | -0.10456 | Medio      | Alto      | 100 a 249<br>habitantes    |
| MADERO Y PINO                | Público            | General           | 32          | 2              | 25               | 330        | Rural  | -9,999 | Dato no disponible | -0.83971 | Medio    | -0.10456 | Medio      | Medio     | 250 a 499<br>babitantes    |

Para visualizar esta información existen dos caminos, el primero es seleccionar la capa de interés y dar clic en el ícono "**Abrir tabla de atributos**" de la barra de herramientas de atributo.

| Q *SIREL | .ab_SINv1 | - QGIS |                |               |        |         |           |               |             |       |          |      |       |     |     |  |   |   |   |          |            |   |         |
|----------|-----------|--------|----------------|---------------|--------|---------|-----------|---------------|-------------|-------|----------|------|-------|-----|-----|--|---|---|---|----------|------------|---|---------|
| Proyecto | Edición   | Ver (  | Capa C         | Configuración | Comple | ementos | Vectorial | Ráster        | Base de dat | os We | b Proc   | esos | Ayuda |     |     |  |   |   |   |          |            |   |         |
|          |           |        | 2              | 1 🖑 🍕         |        |         | 1 53      | $\mathcal{Q}$ | <b>A</b>    |       | <u>]</u> | 3    | Q.    | ® 民 | - 8 |  | * | Σ | - | · 🖓 (    | <b>T</b> • | ? | STATES. |
| 9 00     | Capas     |        |                |               |        |         |           |               |             |       | ₽×       |      |       |     | 1   |  |   |   |   | 1-4      | A.S.       | 2 | 1       |
| Vo       | e ifi a   | s 🔻 8  | . <b>- Fil</b> | M 🗆           |        |         |           |               |             |       |          |      |       |     |     |  |   |   |   | <u> </u> | *          |   |         |

La segunda opción es seleccionar la capa de interés, dar clic en el botón secundario del mouse, y en el menú contextual seleccionar el ícono **"Abrir tabla de atributos".** 

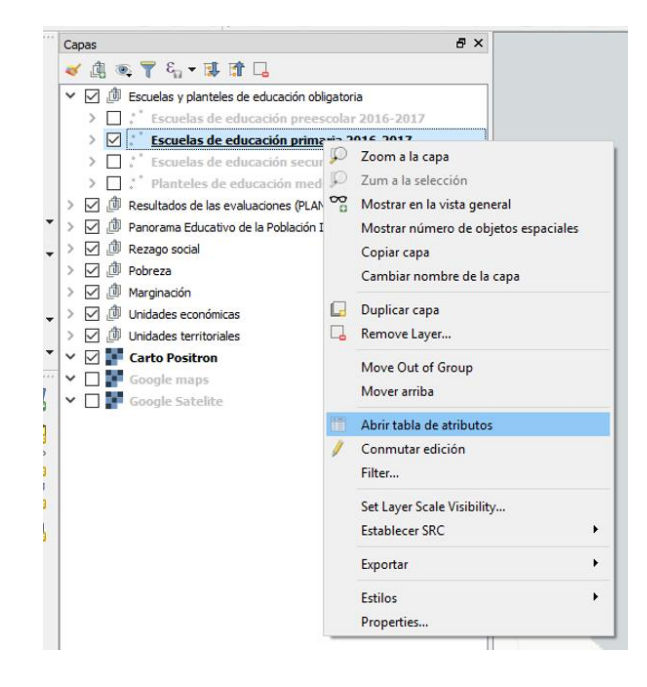

#### 5.3 Tabla de atributos

La tabla de atributos contiene todos los registros (objetos espaciales) de una capa e incluye las diferentes variables temáticas (atributos).

|   | cvegeoedo | nom_edo | cve_mun | nom_mun  | cvegeomun | cve_loc | nom_loc                                | cvegeoloc | cvegeoageb     | cct         | cct_t         | turno                         | nom_cct                      | tipo_sost |
|---|-----------|---------|---------|----------|-----------|---------|----------------------------------------|-----------|----------------|-------------|---------------|-------------------------------|------------------------------|-----------|
| 2 | 5         | Sinaloa | 013     | Mocorito | 25013     | 0346    | El Valle de Leyva<br>Solano (El Valle) | 250130346 | 250130346045-6 | 25EPR0405W  | 25EPR0405W1   | Matutino                      | PROFR DONACI                 | Público   |
| 2 | 5         | Sinaloa | 013     | Mocorito | 25013     | 0347    | Los Vasitos                            | 250130347 | 250130347042-2 | 25KPR0536Z  | 25KPR0536Z1   | Matutino                      | CURSOS COMUN                 | Público   |
| 2 | 5         | Sinaloa | 013     | Mocorito | 25013     | 0358    | El Zapote de los<br>Moya               | 250130358 | 250130358052-6 | 25DPR0302A  | 25DPR0302A1   | Matutino                      | AGUSTINA<br>RAMIREZ          | Público   |
| 2 | 5         | Sinaloa | 013     | Mocorito | 25013     | 0360    | Zapotilo                               | 250130360 | 250130360055-A | 25DPR0304Z  | 25DPR0304Z1   | Matutino                      | JOSE MA. PINO<br>SUAREZ      | Público   |
|   | 5         | Sinaloa | 013     | Mocorito | 25013     | 0131    | La Higuera Caída                       | 250130131 | 250130131047-5 | 25DPR 1328P | 25DPR 1328P 1 | Matutino                      | LEONA VICARIO                | Público   |
| 2 | 5         | Sinaloa | 013     | Mocorito | 25013     | 0132    | Higuera de los<br>Vega                 | 250130132 | 250130132044-1 | 25EPR0390K  | 25EPR0390K1   | Matutino                      | GABRIEL LEYVA<br>SOLANO      | Público   |
| 2 | 5         | Sinaloa | 013     | Mocorito | 25013     | 0138    | La Huerta                              | 250130138 | 250130138050-7 | 25DPR0271Y  | 25DPR0271Y1   | Matutino                      | ING. MARIANO<br>BARCENAS     | Público   |
| 2 | 5         | Sinaloa | 013     | Mocorito | 25013     | 0141    | La Joya de los<br>López                | 250130141 | 250130141042-2 | 25DPR0272X  | 25DPR0272X1   | Matutino                      | DOCE DE<br>OCTUBRE           | Público   |
| 2 | 5         | Sinaloa | 013     | Mocorito | 25013     | 0113    | El Gallo                               | 250130113 | 250130113045-6 | 25DPR0247Y  | 25DPR0247Y5   | Continuo (Tiempo<br>completo) | JOSEFA ORTIZ DE<br>DOMINGUEZ | Público   |
| 2 | 5         | Sinaloa | 013     | Mocorito | 25013     | 0121    | Guamuchilera<br>Segunda                | 250130121 | 250130121062-A | 25DPR0270Z  | 25DPR0270Z5   | Continuo (Tiempo<br>completo) | EMILIANO ZAPATA              | Público   |
| 2 | 5         | Sinaloa | 013     | Mocorito | 25013     | 0122    | Guamúchiles Altos                      | 250130122 | 250130122046-0 | 25KPR0270I  | 25KPR0270I1   | Matutino                      | 3 DE MAYO AULA<br>COMPARTIDA | Público   |
| 2 | 5         | Sinaloa | 013     | Mocorito | 25013     | 0124    | El Guasimal                            | 250130124 | 250130124049-4 | 25EPR0389V  | 25EPR0389V1   | Matutino                      | FRANCISCO I.<br>MADERO       | Público   |
| 2 | 5         | Sinaloa | 013     | Mocorito | 25013     | 0160    | El Limón                               | 250130160 | 250130160052-6 | 25KPR 1751W | 25KPR 175 1W1 | Matutino                      | CURSOS COMUN                 | Público   |
| 2 | 5         | Sinaloa | 013     | Mocorito | 25013     | 0162    | Lo de Félix                            | 250130162 | 250130162046-0 | 25KPR0272G  | 25KPR0272G1   | Matutino                      | GUSTAVO DIAZ                 | Público   |
| 2 | 5         | Sinaloa | 013     | Mocorito | 25013     | 0163    | Lo de Gabriel                          | 250130163 | 250130163045-6 | 25DPR0275U  | 25DPR0275U1   | Matutino                      | AMADO NERVO                  | Público   |
| 2 | 5         | Sinaloa | 013     | Mocorito | 25013     | 0167    | Lomas Blancas                          | 250130167 | 250130167048-A | 25EPR0392I  | 25EPR0392I1   | Matutino                      | MADERO Y PINO<br>SUAREZ      | Público   |
| 2 | 5         | Sinaloa | 013     | Mocorito | 25013     | 0142    | Juan Escutia                           | 250130142 | 250130142059-8 | 25EPR0391J  | 25EPR039135   | Continuo (Tiempo<br>completo) | EMILIANO ZAPATA              | Público   |
| 2 | 5         | Sinaloa | 013     | Mocorito | 25013     | 0146    | Jurisdicción de<br>Abajo               | 250130146 | 250130146054-5 | 25DPR 1448B | 25DPR 1448B 1 | Matutino                      | GENERAL<br>EMILIANO ZAPATA   | Público   |
| 2 | 5         | Sinaloa | 013     | Mocorito | 25013     | 0148    | La Ladrillera                          | 250130148 | 250130148048-A | 25KPR0895L  | 25KPR0895L1   | Matutino                      | CURSOS COMUN                 | Público   |
| 2 | 5         | Sinaloa | 013     | Mocorito | 25013     | 0157    | Los Letreros                           | 250130157 | 250130157042-2 | 25DPR0689T  | 25DPR0689T1   | Matutino                      | JOSEFA O DE<br>DOMINGUEZ     | Público   |
| 2 | 5         | Sinaloa | 013     | Mocorito | 25013     | 0184    | El Mezquite                            | 250130184 | 250130184045-6 | 25DPR0280F  | 25DPR0280F1   | Matutino                      | LAZARO<br>CARDENAS           | Público   |
| 2 | 5         | Sinaloa | 013     | Mocorito | 25013     | 0185    | Mezquite Gordo                         | 250130185 | 250130185053-0 | 25DPR 1673Z | 25DPR 1673Z1  | Matutino                      | NARCISO<br>MENDOZA           | Público   |

Se pueden seleccionar registros y éstos se iluminarán de amarillo en el mapa, lo que demuesta el vínculo existente entre el mapa y la tabla.

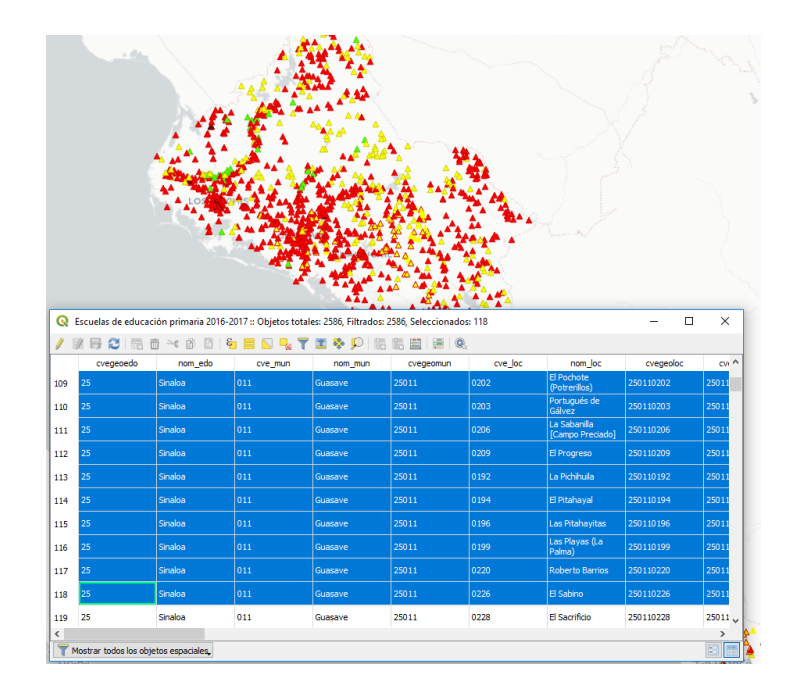

24

Los botones de la parte superior de la ventana de la tabla de atributos proporcionan la siguiente funcionalidad:

| // | Conmutar el modo de<br>edición   | <mark>وا</mark> | Seleccionar objetos<br>usando una expresión | * | Desplazar el<br>mapa a las filas<br>seleccionadas |
|----|----------------------------------|-----------------|---------------------------------------------|---|---------------------------------------------------|
|    | Conmutar el modo<br>multiedición |                 | Seleccionar todo                            | Ç | Zoom a las filas<br>seleccionadas                 |
|    | Guardar ediciones                |                 | Invertir selección                          |   | Abrir calculadora<br>de campos                    |
| 2  | Recargar la tabla                | <mark></mark>   | Deseleccionar todo                          |   | Formato                                           |
|    | Añadir objeto espacial           | T               | Filter/Select features<br>using form        |   | condicional                                       |
| ۵  | Borrar objetos<br>seleccionados  | 1               | Mover la selección<br>arriba del todo       |   |                                                   |

#### 6. Cómo hacer filtros

La herramienta de filtrado permite visualizar tanto en el mapa como en la tabla, únicamente los objetos espaciales (escuelas, municipios, localidades, AGEB) que cumplan con algunas características, las cuales se eligen de las opciones de atributos que tiene la tabla.

El filtro ayuda a contestar preguntas que se definen en función de la experiencia del usuario y del conocimiento que ésta tenga del contenido de cada capa.

Por ejemplo, se pide que responda a algunas preguntas básicas ¿Qué escuelas de educación primaria tienen al 80% o mas de los alumnos evaluados en el nivel 1 de logro en matemáticas? ¿Cuántas de estas escuelas son comunitarias? ¿Dónde están?

#### 6.1 Proceso de filtrado

1. Busca en la carpeta de metadatos en el folder de "Resultados de las evaluaciones", el archivo planea\_elce\_primaria\_mate\_2015.pdf

| DAT | DATOS (D:) > Carto_SIRE > A_Bases > Metadatos > Resultados de las evaluaciones |                   |                 |  |  |  |  |  |
|-----|--------------------------------------------------------------------------------|-------------------|-----------------|--|--|--|--|--|
|     | Nombre                                                                         | Fecha de modifica | Тіро            |  |  |  |  |  |
|     | 🗾 planea_elce_mediasuperior_lenguaje_2015                                      | 19/06/2018 07:14  | Adobe Acrobat D |  |  |  |  |  |
| π   | 🗾 planea_elce_mediasuperior_mate_2015                                          | 19/06/2018 07:16  | Adobe Acrobat D |  |  |  |  |  |
| *   | 🗾 planea_elce_primaria_bienestar_2015                                          | 19/06/2018 07:15  | Adobe Acrobat D |  |  |  |  |  |
| *   | 🗾 planea_elce_primaria_lenguaje_2015                                           | 19/06/2018 07:15  | Adobe Acrobat D |  |  |  |  |  |
| *   | 🗾 planea_elce_primaria_mate_2015                                               | 19/06/2018 07:15  | Adobe Acrobat D |  |  |  |  |  |
|     | 🔫 nlanca else secundaria hienestar 2015                                        | 10/06/2010 07-15  | Adoba Acrobat D |  |  |  |  |  |

2. Abre el archivo PDF e identifica las variables que contienen la capa y su significado, elige las que te permitan responder a las preguntas planteadas. En este ejemplo se usarán las variables "nl\_mt\_pal1" y "tipo\_esc".

|    |           | Directorio de variables |         |
|----|-----------|-------------------------|---------|
| ID | Campo     | Alias                   | Visible |
| 1  | cvegeoedo | Clave del estado        | si      |
| 2  | nom_edo   | Nombre del estado       | si      |
| 3  | nom_mun   | Nombre del municipio    | si      |
| 4  | nom_loc   | Nombre de la localidad  | si      |
| 5  | cct       | Clave de la escuela     | si      |
| 6  | turno     | Turno                   | si      |
| 7  | nom_cct   | Nombre de la escuela    | si      |
| 8  | tipo_esc  | Tipo de escuela         | si      |
| 9  | gdo_marg  | Grado de marginación    | si      |
| 10 | alum_prog | Alumnos programados     | si      |

| - |  |  |
|---|--|--|
|   |  |  |
|   |  |  |

| PLANEA - EL | Unidad BITS - Sistema Benerador de Metadat                                     |            |    |
|-------------|--------------------------------------------------------------------------------|------------|----|
| și          | Alumnos evaluados en matemáticas                                               | al_ev_mat  | 11 |
| si          | Porcentaje de alumnos evaluados en matemáticas                                 | pev_mat    | 12 |
| si          | Los alumnos evaluados son representativos de los estudiantes en<br>matemáticas | airep_mat  | 13 |
| si          | Los resultados de la prueba deben ser tomados con reservas en matemáticas      | reserv_mat | 14 |
| si          | Cantidad de alumnos en nivel I de logro en matemáticas                         | nl_mt_cal1 | 15 |
| si          | Cantidad de alumnos en nivel II de logro en matemáticas                        | nl_mt_cal2 | 16 |
| si          | Cantidad de alumnos en nivel III de logro en matemáticas                       | nl_mt_cal3 | 17 |
| si          | Cantidad de alumnos en nivel IV de logro en matemàticas                        | nl_mt_cal4 | 18 |
| si          | Porcentaje de alumnos en nivel I de logro en matemáticas                       | nl_mt_pal1 | 19 |
| si          | Porcentaje de alumnos en nivel II de logro en matemáticas                      | nl_mt_pal2 | 20 |
| sī          | Porcentaje de alumnos en nivel III de logro en matemáticas                     | nl_mt_pal3 | 21 |
| si          | Porcentaje de alumnos en nivel IV de logro en matemáticas                      | nl_mt_pal4 | 22 |

- 3. En QGIS abre el proyecto de tu estado.
- 4. Activa la capa "Alumnos de primaria por nivel de logro en matemáticas 2015"

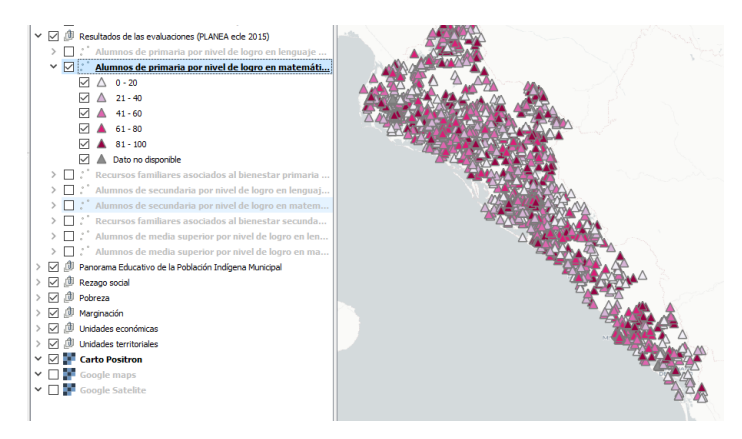

UNIDAD DE INFORMACIÓN Y FOMENTO A LA CULTURA DE LA EVALUACIÓN Dirección General del Sistema integral de Resultados de las Evaluaciones 27

5. En la capa activa, da clic al botón secundario del mouse para que se despliegue el menú contextual. Busca la herramienta "**Filter**".

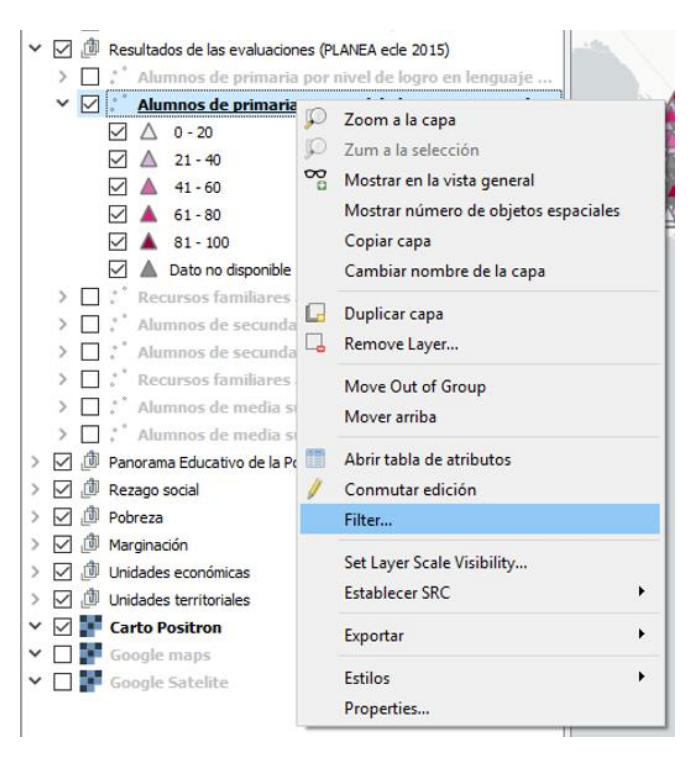

6. Selecciona la herramienta "Filter". Se abrirá una ventana llamada "Constructor de consultas".

| ampos                                                                                                    |                         |                           |             | Valores    |                                      |         |                |
|----------------------------------------------------------------------------------------------------|-------------------------|---------------------------|-------------|------------|--------------------------------------|---------|----------------|
| •                                                                                                    |                         |                           |             |            |                                      |         |                |
| fid                                                                                                    |                         |                           | ^           | Q, Bu      | scar                                 |         |                |
| cvegeoedo                                                                                                    |                         |                           |             |            |                                      |         |                |
| nom_edo                                                                                                    |                         |                           |             |            |                                      |         |                |
| nom_mun                                                                                                    |                         |                           |             |            |                                      |         |                |
| nom_loc                                                                                                    |                         |                           |             |            |                                      |         |                |
| cct                                                                                                    |                         |                           | _           |            |                                      |         |                |
| turno                                                                                                    |                         |                           |             |            |                                      |         |                |
| nom_cct                                                                                                    |                         |                           |             |            |                                      |         |                |
| ado mara                                                                                                    |                         |                           |             |            |                                      |         |                |
| alum prog                                                                                                    |                         |                           |             |            |                                      |         |                |
| and the second second s |                         |                           |             |            |                                      |         |                |
| alev mat                                                                                                    |                         |                           |             |            | Muestra                              | 1       | Todos          |
| al_evmat<br>pev_mat<br>Operadores                                                                                                    |                         |                           | *           | Usar       | Muestra<br>capa no filtrad           | a       | Todos          |
| operadores                                                                                                    | <                       | >                         | ~<br>COM    | Usar       | Muestra<br>capa no filtrad<br>%      | EN      | Todos<br>NO EN |
| al_ev_mat<br>pev_mat<br>Operadores<br>=                                                                                                    | < >=                    | >                         | COM         | Usar<br>10 | Muestra<br>capa no filtrad<br>%<br>Y | EN O    | NO EN          |
| al_ev_mat<br>pev_mat<br>Operadores<br>=<br><=<br>xpresión de filtr                                                                                                    | <<br>>=<br>ado específi | ><br>!=<br>ica del provee | CON<br>ICOI | Usar<br>10 | Muestra<br>capa no filtrad<br>%<br>Y | EN<br>O | NO EN NO       |

7. En el apartado "Campos", busca la variable de interés (en este ejemplo nl\_mt\_pal1) que hace referencia al porcentaje de alumnos evaluados en el nivel 1 de logro en matemáticas. Selecciona esta variable y da doble clic, se visualizará en el recuadro denominado "Expresión de filtrado específica del proveedor".

|                  |                 |             | va       | ores      |    |       |
|------------------|-----------------|-------------|----------|-----------|----|-------|
| reserv_mat       |                 |             | <b>^</b> | २, Buscar |    |       |
| nl_mt_cal1       |                 |             |          |           |    |       |
| nl_mt_cal2       |                 |             |          |           |    |       |
| nl_mt_cal3       |                 |             |          |           |    |       |
| nl_mt_cal4       |                 |             |          |           |    |       |
| nl_mt_pal1 —     | 7               |             |          |           |    |       |
| nl_mt_pal2       |                 |             |          |           |    |       |
| nl_mt_pal3       |                 |             |          |           |    |       |
| nl_mt_pal4       |                 |             |          |           |    |       |
| acmt_2_3_4       |                 |             |          |           |    |       |
| lon_dec          |                 |             |          | Muestra   |    | Todos |
| lat_dec          |                 |             |          |           |    |       |
|                  |                 |             |          |           |    |       |
| Operadores       |                 |             |          |           |    |       |
| =                | <               | >           | COMO     | %         | EN | NO EN |
| <=               | >=              | !=          | ICOMO    | Y         | 0  | NO    |
| xpresión de filt | trado específic | a del prove | edor     |           |    |       |
|                  |                 |             |          |           |    |       |
|                  |                 |             |          |           |    |       |
|                  |                 |             |          |           |    |       |

8. En el apartado "**Operadores**", se puede seleccionar algún operador boleano que nos permitirá hacer la ecuación con las variables. El ejemplo requiere que se encuentre el 80% o más. Por lo que da clic al botón mayor o igual.

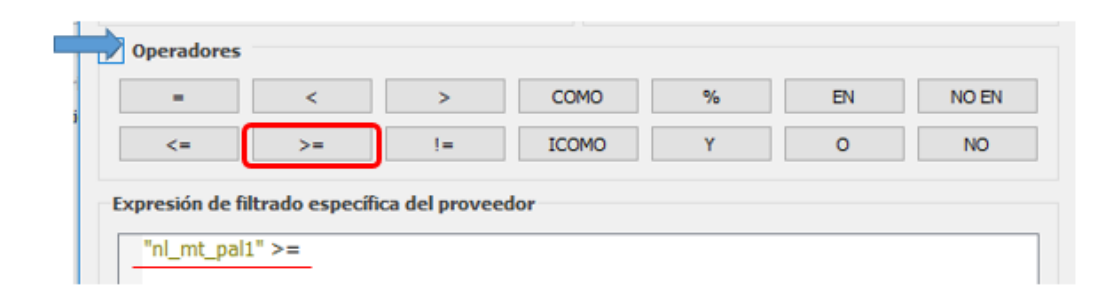

9. El siguiente paso es poner el valor o rango a buscar, en el ejemplo como es un valor numérico simplemente se puede escribir el valor 80. En caso de que se busquen valores de texto se recomienda utilizar el apartado "Valores", el cual abordaremos más adelante.

| 🔇 Constructor de consultas             |                  |                |                     |        | ? ×   |
|----------------------------------------|------------------|----------------|---------------------|--------|-------|
| Establecer filtro de proveedor en Alur | nnos de primaria | por nivel de l | ogro en matemática  | s 2015 |       |
| Campos                                 |                  | Val            | ores                |        |       |
| reserv_mat                             |                  |                | 3 Buscar            |        |       |
| nl_mt_cal1                             |                  |                |                     |        |       |
| nl_mt_cal2                             |                  |                |                     |        |       |
| nl_mt_cal3                             |                  |                |                     |        |       |
| nl_mt_cal4                             |                  |                |                     |        |       |
| nl_mt_pal1                             |                  |                |                     |        |       |
| ni_mt_pai2                             |                  |                |                     |        |       |
| ol mt pal4                             |                  |                |                     |        |       |
| acmt 2 3 4                             |                  |                |                     |        |       |
| lon dec                                |                  |                | Musehee             |        | daa   |
| lat dec                                |                  |                | Muestra             | 10     | dos   |
| turno n                                |                  | ¥ 🗌            | Usar capa no filtra | da     |       |
| = <                                    | >                | СОМО           | %                   | EN     | NO EN |
| <= >=                                  | !=               | ICOMO          | Y                   | 0      | NO    |
| Expresión de filtrado específica       | a del proveedo   | r              |                     |        |       |
| "nl_mt_pal1" >= 80                     |                  |                |                     |        |       |
|                                        |                  |                |                     |        |       |
|                                        |                  |                |                     |        |       |
|                                        |                  |                |                     |        |       |
|                                        |                  |                |                     |        | /     |
|                                        | ОК               | Probar         | Limpiar             | Cancel | Help  |

10.Da clic al botón "Probar" para ver un resultado preliminar.

|                            |                     | Valores                 |   |      |
|----------------------------|---------------------|-------------------------|---|------|
| reserv mat                 | ^                   | Q. Buscar               |   |      |
| nl mt cal1                 |                     |                         |   |      |
| nl mt cal2                 |                     |                         |   |      |
| nl_mt_cal3                 |                     |                         |   |      |
| nl_mt_cal4                 |                     |                         |   |      |
| nl_mt_pal1                 |                     |                         |   |      |
| nl_mt_pal2                 |                     |                         |   |      |
| nl_mt_pal3                 |                     |                         |   |      |
| nl_mt_pal4                 |                     |                         |   |      |
| acmt_2_3_4                 |                     |                         |   |      |
| lon_dec                    | Resultado de la co  | onsulta X               | Т | odos |
| lat_dec                    | -                   |                         |   |      |
| turno_n                    | 👝 La dáusula d      | ande devoluió 388 filac |   |      |
|                            |                     |                         | - |      |
| xpresión de filtrado espec | ífica del proveedor |                         |   |      |
|                            |                     |                         |   |      |
| "nl_mt_pal1" >= 80         |                     |                         |   |      |
| "nl_mt_pal1" >= 80         |                     |                         |   |      |
| "nl_mt_pal1" >= 80         |                     |                         |   |      |
| "nl_mt_pal1" >= 80         |                     |                         |   | 3    |
| "nl_mt_pal1" >= 80         |                     |                         |   | 3    |

11.Si se le da clic al botón **OK** se visualizan en el mapa únicamente las 388 escuelas de la consulta y en la tabla de atributos solamente habrán 388 registros. Con esto se responde a la primera pregunta.

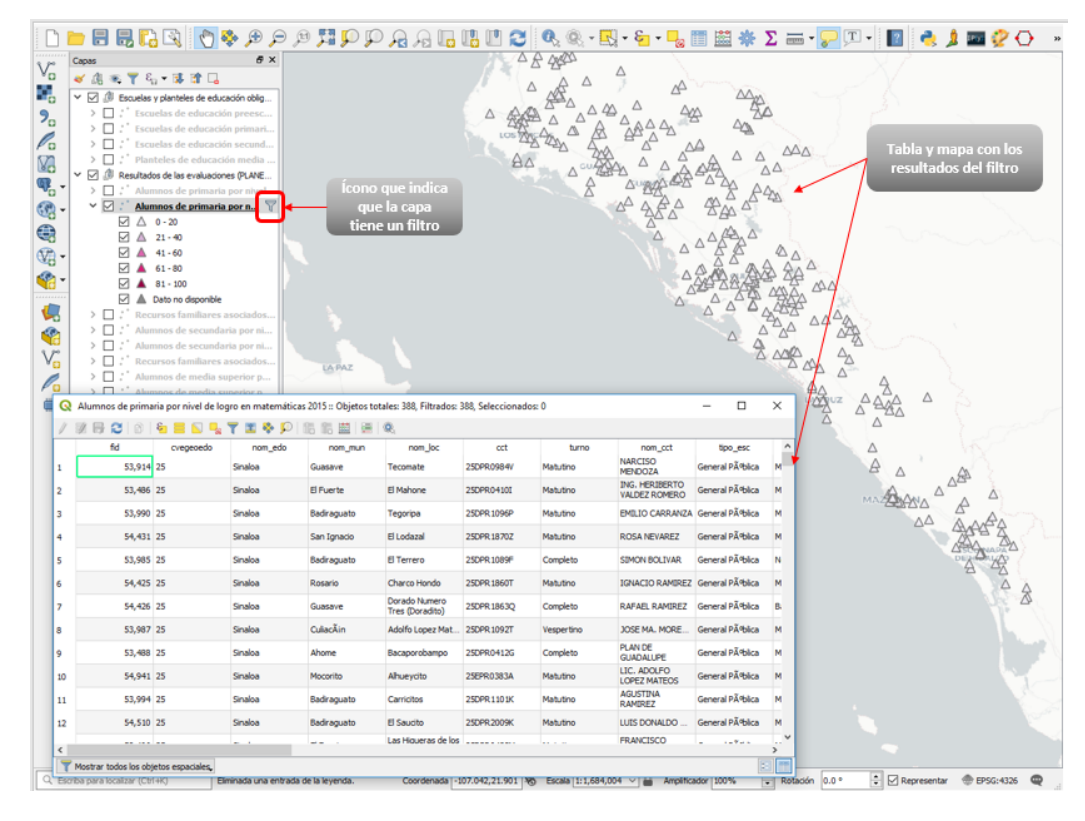

12.Para responder a la segunda pregunta se repite el paso 5, en el que se activa la herramienta "**Filter**", y se abre la ventana "**Constructor de consultas**". Como se puede observar, el filtro anterior se mantiene.

| umpos                            |                          |              | V     | alores |                 |    |       |
|----------------------------------|--------------------------|--------------|-------|--------|-----------------|----|-------|
| reserv_mat                       |                          |              | ^     | Q, Bu  | scar            |    |       |
| nl_mt_cal1                       |                          |              |       |        |                 |    |       |
| nl_mt_cal2                       |                          |              |       |        |                 |    |       |
| nl_mt_cal3                       |                          |              |       |        |                 |    |       |
| nl_mt_cal4                       |                          |              |       |        |                 |    |       |
| nl_mt_pal1                       |                          |              |       |        |                 |    |       |
| nl_mt_pal2                       |                          |              |       |        |                 |    |       |
| nl_mt_pal3                       |                          |              |       |        |                 |    |       |
| nl_mt_pal4                       |                          |              |       |        |                 |    |       |
| acmt_2_3_4                       |                          |              |       |        |                 |    |       |
| lon_dec                          |                          |              |       |        | Muestra         |    | Todos |
| lat_dec                          |                          |              |       |        |                 |    |       |
| turno_n                          |                          |              | ¥     | Usar   | capa no filtrad | a  |       |
| =                                | <                        | >            | COMO  |        | %               | EN | NO EN |
| <=                               | >=                       | !=           | ICOMO |        | Y               | 0  | NO    |
| xpresión de filt<br>"nl_mt_pal1' | rado específi<br>' >= 80 | ca del prove | edor  |        |                 |    |       |
|                                  |                          |              |       |        |                 |    |       |

13.En la sección "**Operadores**", da clic al botón "**Y**", observará que se agregará a la expresión que ya se construyó, el condicional "**AND**".

|                 |               |               |      | valore | 5                 |    |       |
|-----------------|---------------|---------------|------|--------|-------------------|----|-------|
| fid             |               |               | ^    | 9      | Buscar            |    |       |
| cvegeoedo       |               |               |      |        |                   |    |       |
| nom_edo         |               |               |      |        |                   |    |       |
| nom_mun         |               |               |      |        |                   |    |       |
| nom_loc         |               |               |      |        |                   |    |       |
| oct             |               |               |      |        |                   |    |       |
| turno           |               |               |      |        |                   |    |       |
| nom_cct         |               |               |      |        |                   |    |       |
| tipo_esc        |               |               |      |        |                   |    |       |
| do_marg         |               |               |      |        |                   |    |       |
| alum_prog       |               |               |      |        | Muestra           |    | Todos |
| al_evmat        |               |               |      |        |                   |    |       |
| pev_mat         |               |               | ~    | Us     | ar capa no filtra | da |       |
| -               | <             | >             | co   | OMX    | %                 | EN | NO EN |
| <=              | >=            | 1-            | ICO  | OMO    | Y                 | 0  | NO    |
| opresión de fil | trado especif | ica del prove | eder |        | T.)               |    |       |
| n_mt_pail       | >= 80 ANI     | ,-            |      |        |                   |    |       |
|                 |               |               |      |        |                   |    |       |
|                 |               |               |      |        |                   |    |       |
|                 |               |               |      |        |                   |    |       |
|                 |               |               |      |        |                   |    |       |

14.En el apartado "**Campos**", busca la variable que contiene los tipos de escuela ("tipo\_esc") y da doble clic para que se añade a la expresión.

|                 |                |               |     | Valores |                  |    |       |
|-----------------|----------------|---------------|-----|---------|------------------|----|-------|
| ìd              |                |               | ^   | Q, Bus  | car              |    |       |
| vegeoedo        |                |               |     |         |                  |    |       |
| iom_edo         |                |               |     |         |                  |    |       |
| iom_mun         |                |               |     |         |                  |    |       |
| iom_loc         |                |               |     |         |                  |    |       |
| ct              |                |               |     |         |                  |    |       |
| urno            |                |               |     |         |                  |    |       |
| iom_cct         |                |               |     |         |                  |    |       |
| ipo_esc         |                |               |     |         |                  |    |       |
| do_marg         |                |               |     |         |                  |    |       |
| alum_prog       |                |               |     |         | Muestra          | 1  | Todos |
| al_evmat        |                |               |     |         |                  |    |       |
| ev_mat          |                |               | ~   | Usar    | capa no filtrada | a  |       |
| =               | <              | >             | CO  | МО      | %                | EN | NO EN |
| <=              | >=             | !=            | ICO | MO      | Y                | 0  | NO    |
| presión de filt | rado específic | ca del provee | dor |         |                  |    |       |
| "nl_mt_pal1"    | >= 80 AND      | "tipo_esc"    |     |         |                  |    |       |
|                 |                |               |     |         |                  |    |       |
|                 |                |               |     |         |                  |    |       |
|                 |                |               |     |         |                  |    |       |
|                 |                |               |     |         |                  |    |       |
|                 |                |               |     |         |                  |    |       |

| fid                         |                    | <ul> <li>Q</li> </ul> | Buscar               |    |       |
|-----------------------------|--------------------|-----------------------|----------------------|----|-------|
| cvegeoedo                   |                    |                       |                      |    |       |
| nom_edo                     |                    |                       |                      |    |       |
| nom_mun                     |                    |                       |                      |    |       |
| nom_loc                     |                    |                       |                      |    |       |
| cct                         |                    |                       |                      |    |       |
| turno                       |                    |                       |                      |    |       |
| nom_cct                     |                    |                       |                      |    |       |
| tipo_esc                    |                    |                       |                      |    |       |
| gdo_marg                    |                    |                       |                      |    |       |
| alum_prog                   |                    |                       | Muestra              | 1  | odos  |
| al_evmat                    |                    |                       |                      |    |       |
| pev_mat                     |                    | ✓ Us                  | iar capa no filtrada |    |       |
| - \~                        | >                  | COMO                  | %                    | EN | NO EN |
| <- & >-                     | !=                 | ICOMO                 | Y                    | 0  | NO    |
| Expresión de filtrado espec | ífica del proveedo | r                     |                      |    |       |
|                             | D "tipo esc" =     |                       |                      |    |       |
| "nl mt pal1" >= 80 AN       |                    |                       |                      |    |       |
| "nl_mt_pal1" >= 80 AN       |                    |                       |                      |    |       |
| "nl_mt_pal1" >= 80 AN       |                    |                       |                      |    |       |
| "nl_mt_pal1" >= 80 AN       |                    |                       |                      |    |       |
| "nl_mt_pal1" >= 80 AN       |                    |                       |                      |    |       |

15.En la zona "Operadores" da clic al botón de igual.

16. Finalmente, ve al apartado de valores y da clic al botón "**Todos**", se te mostrarán las opciones de la variable, elige la palabra **'Comunitaria'**, y da doble clic para que se añade a la expresión.

|                 |                               |                               |                 | valore  | 5                 |    |       |
|-----------------|-------------------------------|-------------------------------|-----------------|---------|-------------------|----|-------|
| fid             |                               |                               | ^               | QB      | uscar             |    |       |
| cvegeoedo       |                               |                               |                 | Comu    | sitaria 🗲         | _  |       |
| nom_edo         |                               |                               |                 | Gener   | al Pîblica        | _  |       |
| nom_mun         |                               |                               |                 | Indão   | ena               |    |       |
| nom_loc         |                               |                               |                 | Privad  | a                 |    |       |
| tet             |                               |                               | _               |         | -                 |    |       |
| turno           |                               |                               |                 |         |                   |    |       |
| tipo_ess        |                               |                               |                 |         |                   |    |       |
| upo_esc         |                               |                               | _               |         |                   |    |       |
| alum prog       |                               |                               |                 |         |                   |    | ~ 1   |
| alev mat        |                               |                               |                 |         | Muestra           |    | 10005 |
| pev mat         |                               |                               | ~               | Usa     | r capa no filtrad | la | 20    |
| =               | <                             | >                             | CO              | мр      | %                 | EN | NO EN |
| <=              | >=                            | !=                            | ICC             | MO      | Y                 | 0  | NO    |
| xpresión de fil | trado específi<br>" >= 80 ANI | ica del prove<br>D "tipo_esc" | edor<br>= 'Comu | nitaria |                   |    |       |
| "nl_mt_pal1     |                               |                               |                 |         |                   |    |       |
| "nl_mt_pal1     |                               |                               |                 |         |                   |    |       |
| "nl_mt_pall     |                               |                               |                 |         |                   |    |       |

17.Como se puede ver en el apartado "Expresión de filtrado especifíca del proveedor" se tienen dos expresiones, la primera filtra las escuelas con mayor porcentaje de alumnos en nivel 1 de logro y la segunda filtra (con base en el resultado del filtro anterior) las escuelas que son comunitarias. Da clic al botón "Probar", y visualizará un resultado preliminar.

|                                 |                       |                     | Valore      | 5           |    |       |  |
|---------------------------------|-----------------------|---------------------|-------------|-------------|----|-------|--|
| fid                             |                       | ^                   |             | Q. Buscar   |    |       |  |
| cvegeoedo                       |                       |                     |             |             |    |       |  |
| nom_edo                         |                       |                     | Comu        | nitaria     |    |       |  |
| nom_mun                         |                       |                     | Gener       | al PA®blica |    |       |  |
| nom_loc                         |                       |                     | IndAg       | ena         |    |       |  |
| oct                             |                       |                     | Privac      | a           |    |       |  |
| turno                           |                       |                     |             |             |    |       |  |
| nom_cct                         |                       |                     |             |             |    |       |  |
| tipo_esc                        |                       |                     |             |             |    |       |  |
| gdo_marg                        |                       |                     |             |             |    |       |  |
| alum_prog                       | 📿 Resultado de la cor |                     |             | ×           | Т  | odos  |  |
| al_evmat                        |                       |                     |             |             |    |       |  |
| = <                             |                       |                     |             | ОК          | EN | NO EN |  |
| <=                              | >=                    | !=                  | ICOMO       | Y           | 0  | NO    |  |
| cpresión de fill<br>"nl_mt_pal1 | rado espec            | ífica del proveedor | omunitaria' |             |    |       |  |
|                                 |                       |                     |             |             |    |       |  |
|                                 |                       |                     |             |             |    |       |  |
|                                 |                       |                     |             |             |    |       |  |

18.Da clic al botón **OK**, y abre la tabla de atributos, observará que el número de escuelas es igual en la tabla que en el mapa.

UNIDAD DE INFORMACIÓN Y FOMENTO A LA CULTURA DE LA EVALUACIÓN

Dirección General del Sistema integral de Resultados de las Evaluaciones

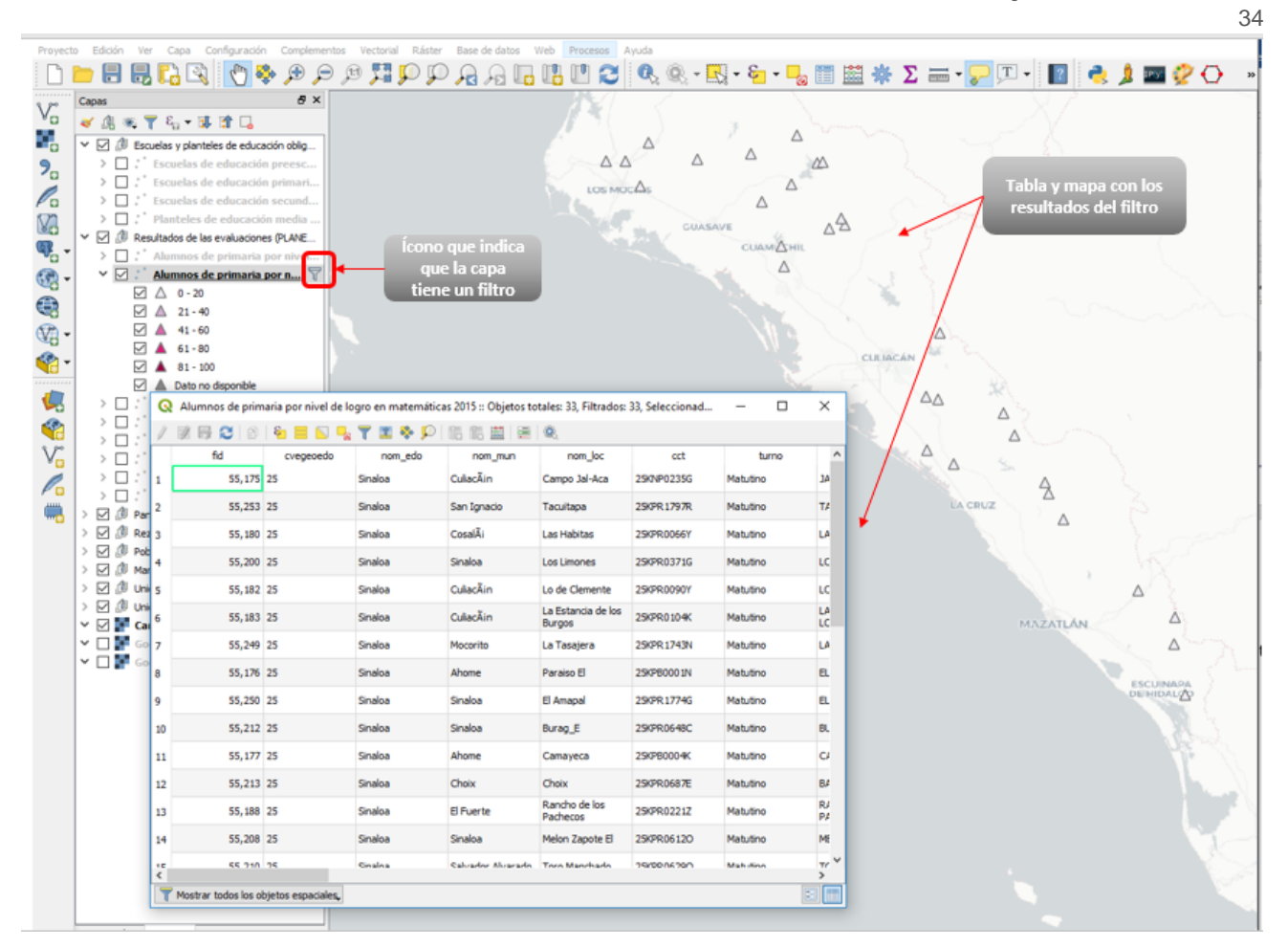

19.La última pregunta se responde consultando los municipios o localidades de la tabla, así como identificar la distribución de estas escuelas en el mapa.

20.En el apartado "**Capas**", selecciona el mapa base "Google Satelite". Con la imagen de satélite de base, se puede identificar un patrón de distribución territoriales, las escuelas a lo largo de la Sierra Madre Oriental y algunos concentrados al norte del estado.

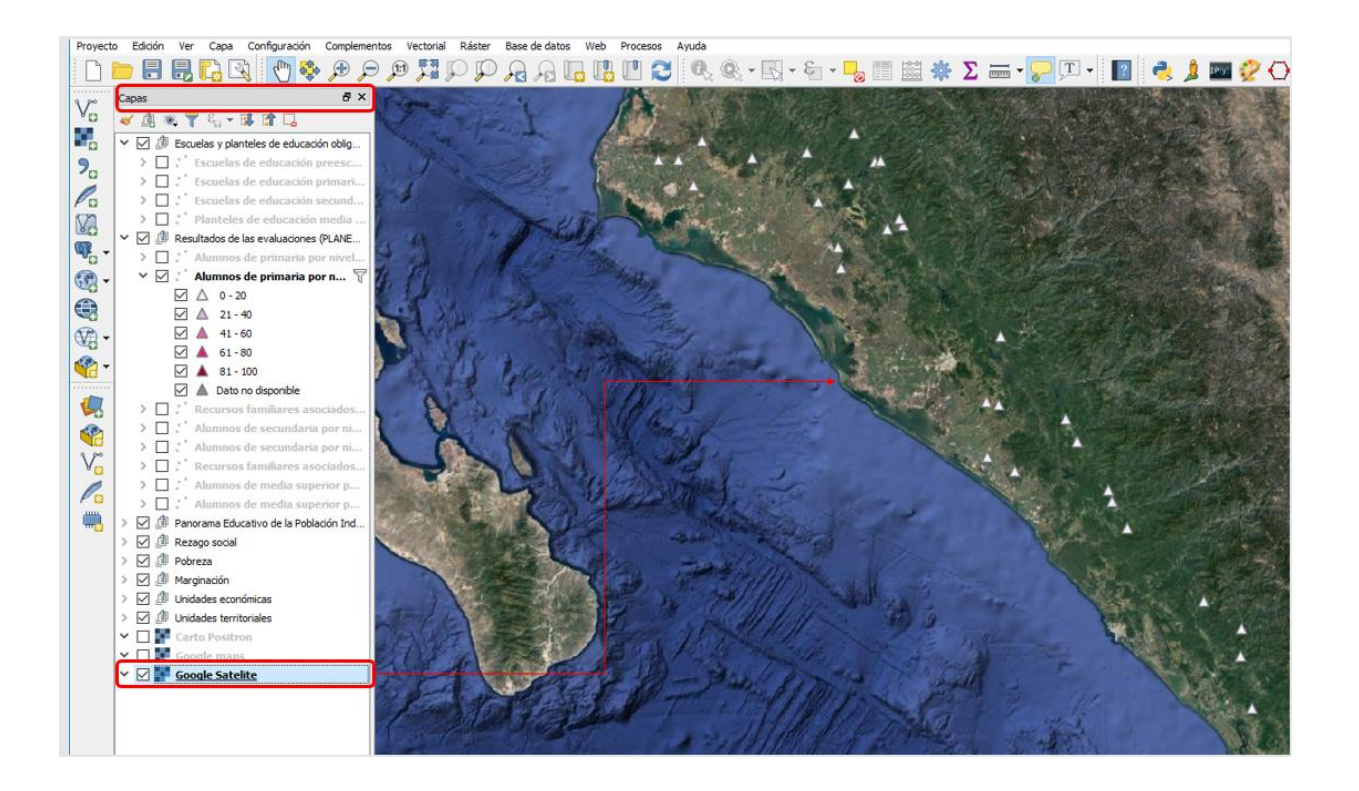

- 21.El siguiente paso es, que el usuario experimente con las diferentes opciones que ofrecen los contenidos de las capas, por ejemplo, filtrar por grado de marginación, por total de alumnos, municipios con pobreza, etc.
- 22.Una vez que el usuario DINEE tenga nuevos ejemplos, se pide que envíe estos ejemplos (con captutas de pantalla y una breve descripción) a la Red de Atención a usuarios para que se puedan difundir con el resto de las DINEE, con el objeto de compartir experiencias de uso.

#### 7. Red de atención a usuarios

La DGSIRE cuenta con una Red de Atención a Usuarios (RAU) que esta disponible para atender todas las dudas que surgan al respecto de éste y otros temas del DINEELab.

El correo es:

## sire@inee.edu.mx

El teléfono es:

5482-0900 ext. 44008

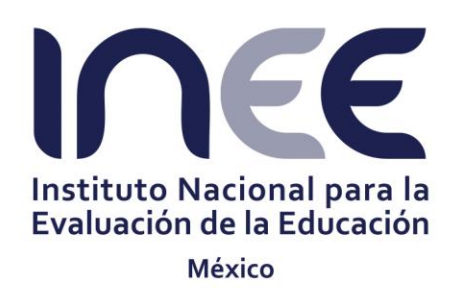

# UNIDAD DE INFORMACIÓN Y FOMENTO A LA CULTURA DE LA EVALUACIÓN DIRECCIÓN GENERAL DEL SISTEMA INTEGRAL DE RESULTADOS DE LAS EVALUACIONES

Av. Barranca del Muerto no. 341, Colonia San José Insurgentes, Del. Benito Juárez, C.P. 03900 México, Ciudad de México, Tel.: 5482 0900